## Government eProcurement System of National Informatics Centre

eProcurement

(GePNIC Version 1.09.06)

# Bidders Manual Kit for Online Bid Submission for Single (1) Cover System

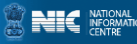

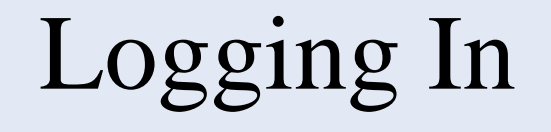

- Enter the following address in the address bar of a browser <u>https://eprocure.gov.in/cppp/</u>
- Click onto eProcure to go to the home page of the portal where you did the registration process.
- On the right top of the page, Enter the login ID and password under User login section to login into your profile.

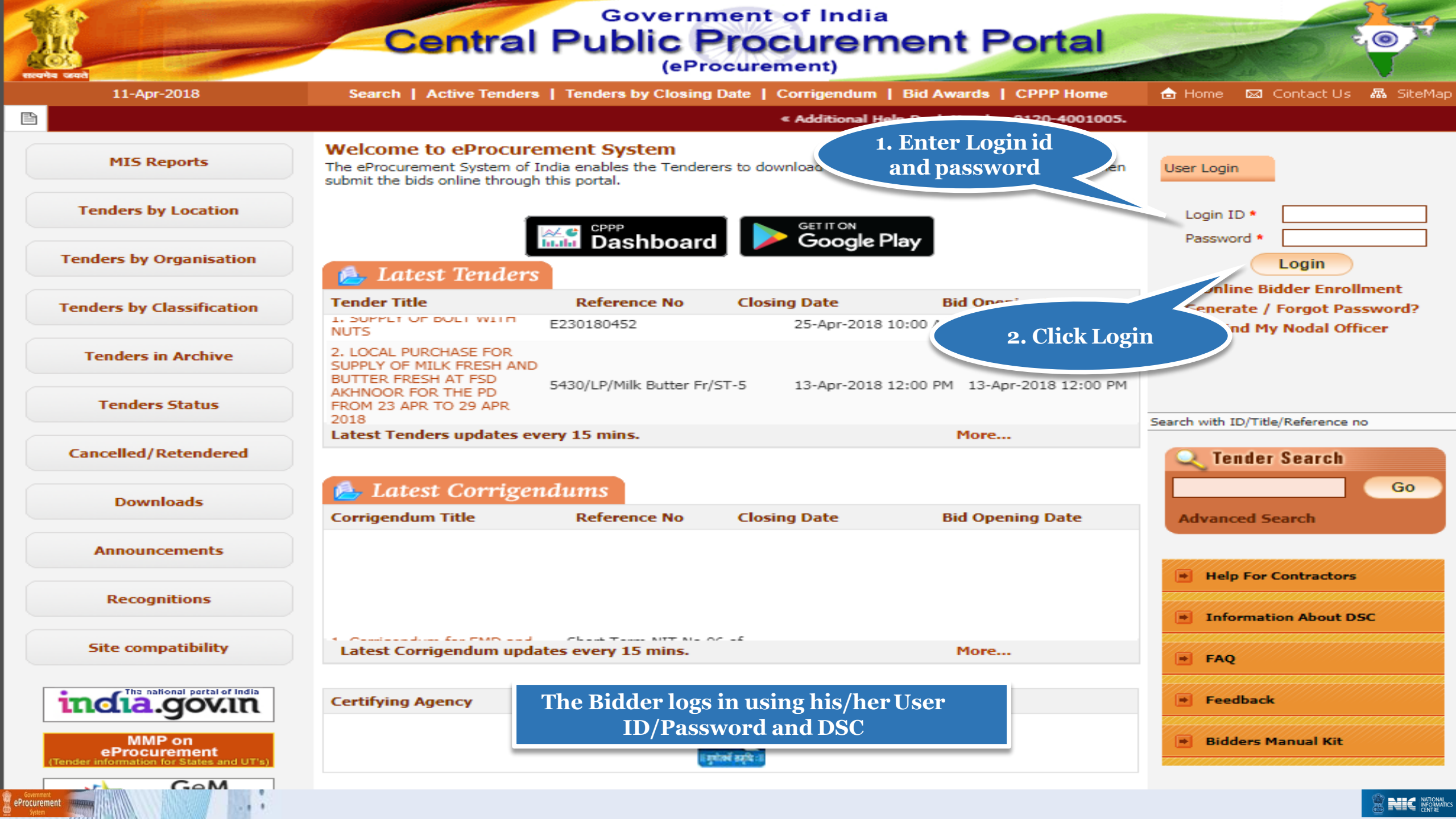

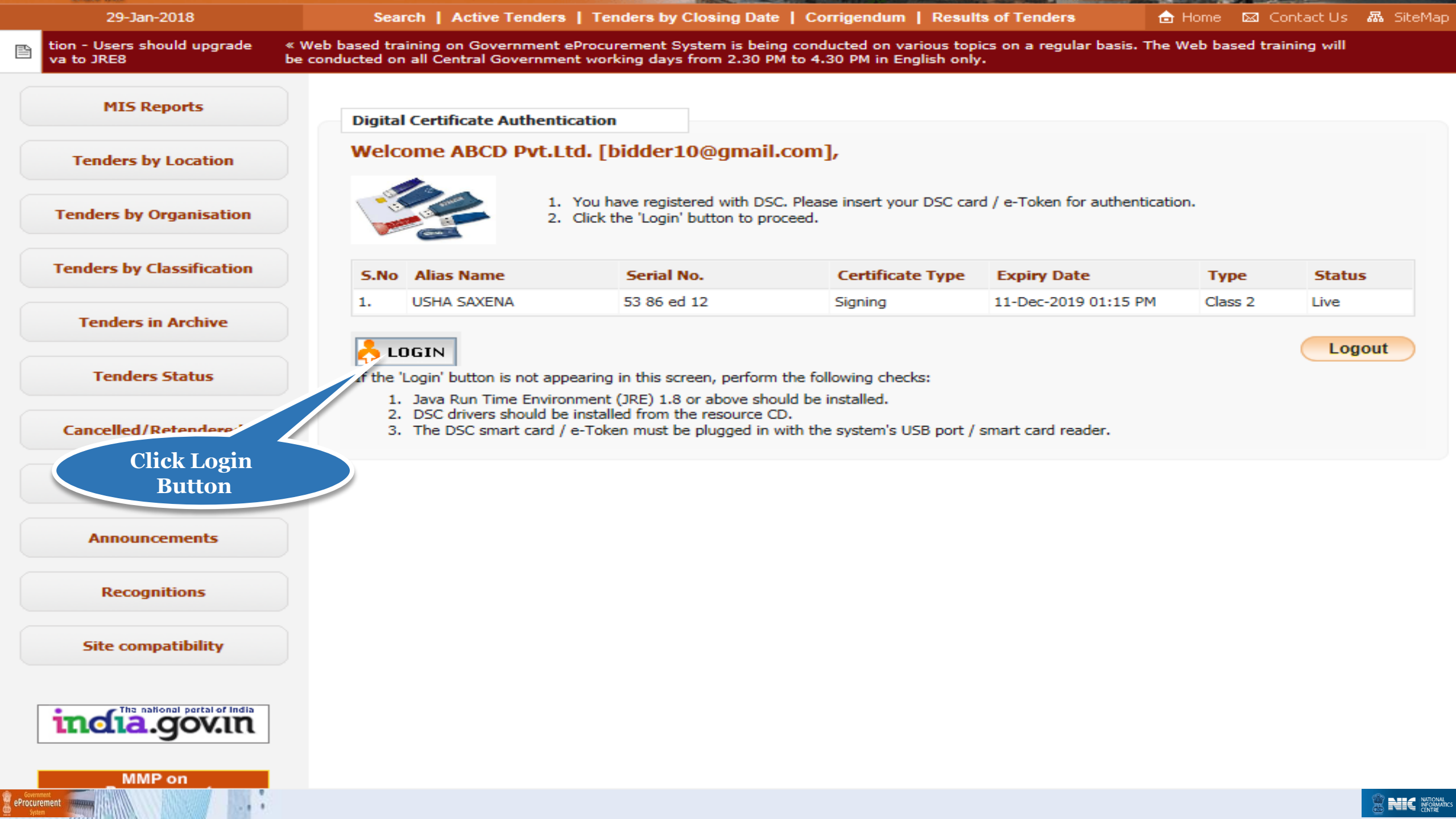

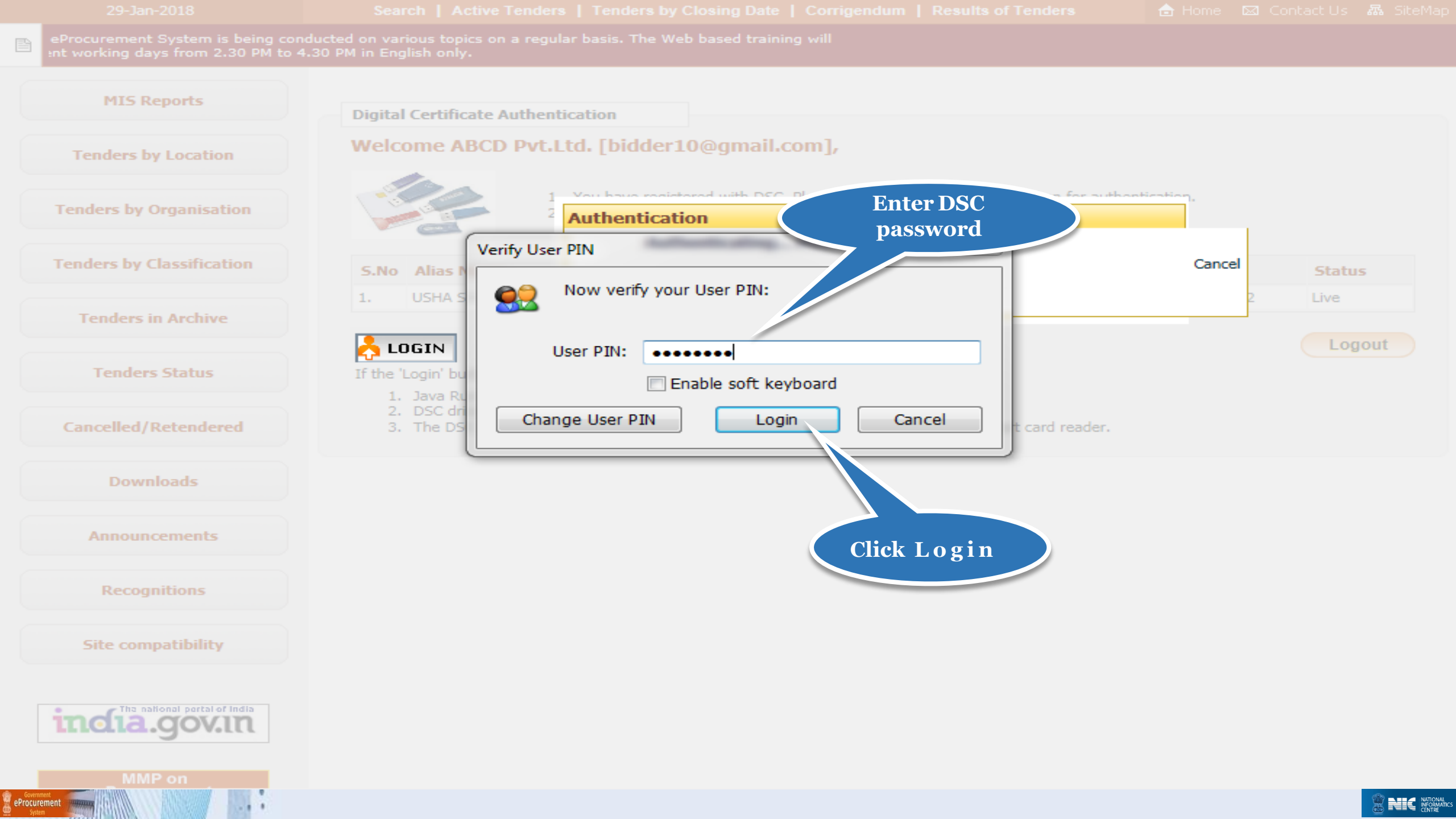

### **Bid Submission**

### Search Tender

• After successfully logging in, You will be able to view the Dashboard of your profile.

 Click Search Active Tenders on the left side of the page to search the tenders.

| 4   | Government                         | Welcome         : bidder10@gmail.com         Server Time           Last login         : 29-Jan-2018 12:14 PM         29-Jan-2018 12:26:29         1 Home         1 Logo | ut                           |
|-----|------------------------------------|----------------------------------------------------------------------------------------------------|------------------------------|
|     | eProcurement<br>System             | Government eProcurement System                                                                                                    | m                            |
|     |                                    | DASHBOARD                                                                                                    |                              |
| t   | Jser Management                    |                                                                                                    |                              |
| +   | My Accounts                        | Welcome ABCD Pvt.Ltd.,                                                                                                    |                              |
| +   | My Documents                       | Roles : Tenderer                                                                                                    |                              |
| 1   | Auction Management                 |                                                                                                    |                              |
| +   | My Auctions                        |                                                                                                    |                              |
| +   | Live Auctions                      | Announcements                                                                                                    |                              |
| +   | View Auction History               |                                                                                                    |                              |
| E   | Bid Management                     |                                                                                                    |                              |
| +   | Search Active Tenders              |                                                                                                    |                              |
| +   | My Tenders                         |                                                                                                    |                              |
| +   | Clarification                      | Attention - Users should upgrade their Java to JRE8                                                                                                    |                              |
| +   | My Active Bids                     | on Government eProcurement System is being conducted on various topics on a regular                                                                                     |                              |
| +   | Bid Opening (Live)                 | Click here to Craining will be conducted on all Central Government working days from 2.30 PM to 4.30                                                                    |                              |
| +   | Confirmatory Documents             | search for                                                                                                    |                              |
| ÷   | Techno Commercial Query<br>History | active telluers                                                                                                    |                              |
| ÷   | Short fall Documents               |                                                                                                    |                              |
| +   | My Bids History                    |                                                                                                    |                              |
| ÷   | Confirmatory Documents             |                                                                                                    |                              |
| ÷   | Short Fall Documents History       |                                                                                                    |                              |
| +   | Archived Clarification             |                                                                                                    |                              |
| +   | Tender Status                      |                                                                                                    |                              |
| +   | My Withdrawn Bids                  |                                                                                                    |                              |
| F   | Post Award Management              |                                                                                                    |                              |
| ePr | Government<br>Ocurement<br>System  |                                                                                                    | ATIONAL<br>FORMATIC<br>ENTRE |

| 4   | Government                   | 52.0            | Welcome<br>Last login          | : bidder10@gma<br>: 29-Jan-2018 12 | il.com<br>2:14 PM |                     | Server T<br>29-Jan-2018 1 | ime<br>2:27:02 | 🏫 Home | 🔁 Logout |
|-----|------------------------------|-----------------|--------------------------------|------------------------------------|-------------------|---------------------|---------------------------|----------------|--------|----------|
|     | eProcurement<br>System       | e to            |                                |                                    |                   |                     | Governmer                 | nt eProcu      | ement  | System   |
|     |                              |                 | т                              |                                    |                   |                     |                           |                |        |          |
| L   | Jser Management              |                 |                                |                                    |                   |                     |                           |                |        |          |
| +   | My Accounts                  | Search Active 1 | Tenders                        |                                    |                   |                     |                           |                |        |          |
| +   | My Documents                 |                 |                                |                                    |                   |                     |                           |                |        |          |
| 4   | Auction Management           | Tender ID       |                                |                                    |                   |                     |                           |                |        |          |
| +   | My Auctions                  | Organisation    | -Select-                       |                                    | $\sim$            | My Product Categori | es 🗌                      |                |        |          |
| +   | Live Auctions                | Department      | -Select-                       | ent Services                       |                   | Number              |                           |                |        |          |
| +   | View Auction History         | Division        | Animal Feed                    | Ingredients<br>Buildings           |                   | Work/Item Title     |                           |                |        |          |
| E   | 3id Management               | Sub Division    | Civil Works -                  | - Construction Works               |                   | Tender Category     | -Select-                  |                | ~      |          |
| +   | Search Active Tenders        | Category        | Electrical Go                  | ods<br>orks                        |                   |                     |                           |                |        |          |
| +   | My Tenders                   | Form of         | Electronic Co<br>Electronics E | omponets and Devices               | ;                 |                     |                           |                |        |          |
| +   | Clarification                | rincode         | Miscellaenou<br>Miscellaneou   | us Works<br>us                     |                   |                     |                           |                |        |          |
| +   | 1. Choose                    | Value Criteria  | Miscellaneou                   | us Services                        |                   | -Select-            | <b>~</b>                  |                |        |          |
| +   | Product                      | Date Criteria   | -Select-                       |                                    | ~                 | From                | То                        |                |        |          |
| +   | Category                     |                 |                                |                                    |                   |                     |                           | Clear          | Search |          |
| +   | Techno Commercial Query      |                 |                                |                                    |                   |                     |                           |                |        |          |
| +   | Short fall Documents         |                 |                                |                                    |                   |                     |                           |                |        |          |
| +   | My Bids History              |                 |                                |                                    |                   |                     |                           |                |        |          |
| +   | Confirmatory Documents       |                 |                                |                                    |                   |                     | 2. Clic                   | k              |        |          |
| +   | Short Fall Documents History |                 |                                |                                    |                   |                     | Search                    | 1 /            |        |          |
| +   | Archived Clarification       |                 |                                |                                    |                   |                     |                           |                |        |          |
| +   | Tender Status                |                 |                                |                                    |                   |                     |                           |                |        |          |
| +   | My Withdrawn Bids            |                 |                                |                                    |                   |                     |                           |                |        |          |
| F   | Post Award Management        |                 |                                |                                    |                   |                     |                           |                |        |          |
| +   | Award Declaration            |                 |                                |                                    |                   |                     |                           |                |        |          |
| ePr | Government<br>System         |                 |                                |                                    |                   |                     |                           |                |        |          |

### My Tenders

- A tender searched using either keyword or tender id or using any search criteria can be made as favorite.
- Check the field under favorite and click Save. The tender is made as your favorite.
- The tenders gets moved to My Tenders.
- Click My Tenders from the menu in the left side of the page.
- The tenders made as favorite gets displayed.
- Click View to view the details of a particular tender.

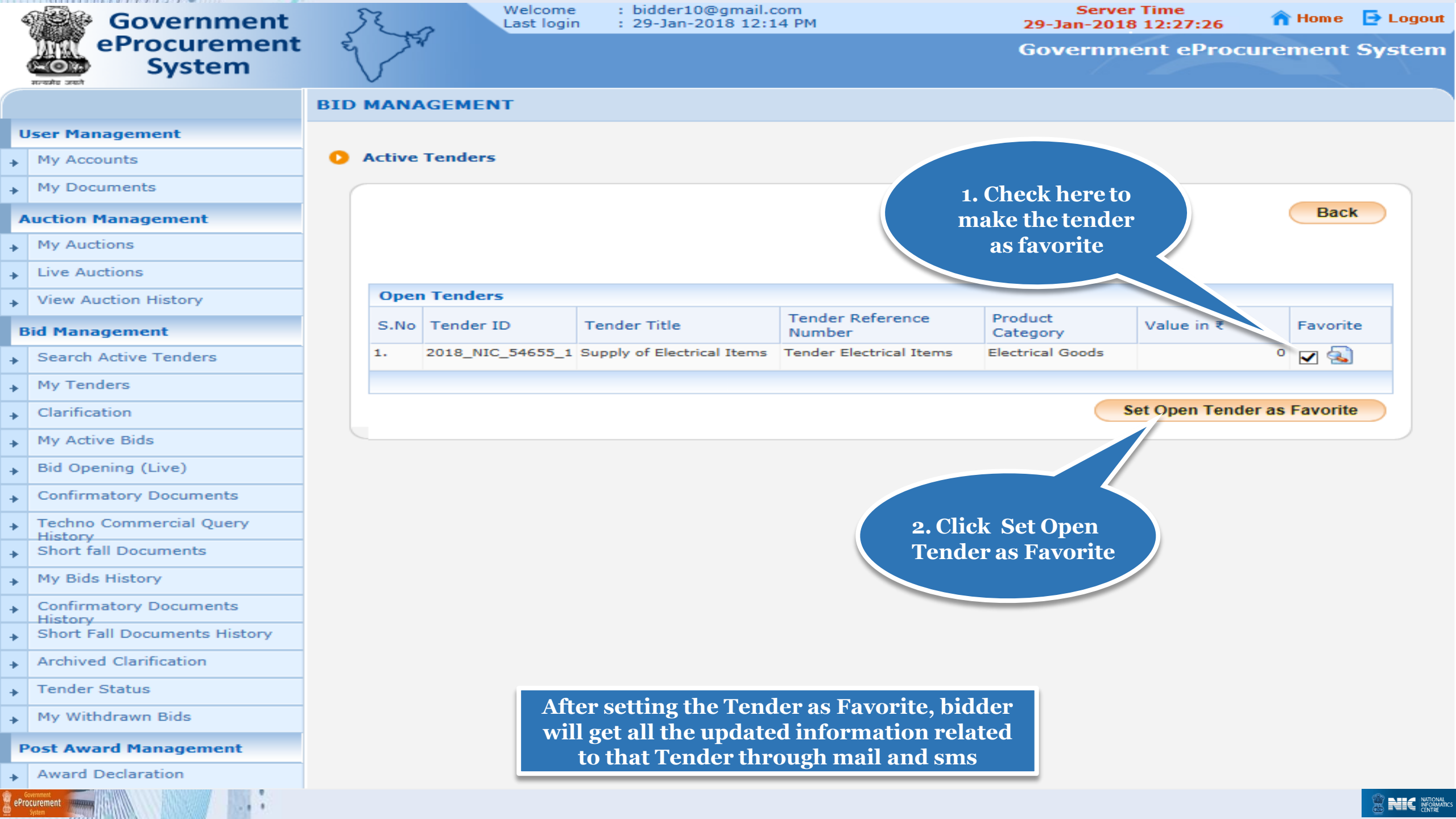

|    | Government                   | 3   | 2        | Welcome<br>Last login | 1   | : bidder10@gmail.o<br>: 29-Jan-2018 12:1 | om<br>4 PM                      | Serve<br>29-Jan-201 | r Time<br>8 12:27:37 | 🏫 Hom e | 📑 Logout |
|----|------------------------------|-----|----------|-----------------------|-----|------------------------------------------|---------------------------------|---------------------|----------------------|---------|----------|
|    | eProcurement<br>System       | er  | 224      |                       |     |                                          |                                 | Governm             | ent eProc            | urement | System   |
|    |                              | BID | MANA     | GEMENT                |     |                                          |                                 |                     |                      |         |          |
|    | User Management              |     |          |                       |     |                                          |                                 |                     |                      |         |          |
| +  | My Accounts                  | 0   | Active 1 | <b>Fenders</b>        |     |                                          |                                 |                     |                      |         |          |
| +  | My Documents                 | 6   |          |                       |     |                                          |                                 |                     |                      |         |          |
|    | Auction Management           |     |          |                       |     |                                          |                                 |                     |                      | Bacl    | k        |
| +  | My Auctions                  |     |          | -                     |     |                                          |                                 |                     |                      |         |          |
| +  | Live Auctions                |     |          | Tender(s) I           | has | s been set as your f                     | avorite successfully.           |                     |                      |         |          |
| +  | View Auction History         |     |          |                       |     |                                          |                                 |                     |                      |         |          |
|    | Bid Management               |     | Open     | Tandarc               |     |                                          |                                 |                     |                      |         |          |
| +  | Search Active Tenders        |     | S.No     | Tender ID             | Те  | nder Title                               | Tender Reference                | Product             | Value in ₹           | Favorit | e        |
| +  | My Tenders                   |     |          |                       |     |                                          | Number<br>No Open Tenders Found | Category            |                      |         |          |
| +  | Clarification                |     |          |                       |     |                                          |                                 |                     |                      |         |          |
| +  | My Active Bids               |     |          |                       |     |                                          |                                 |                     |                      |         |          |
| +  | Bid Opening (Live)           |     |          |                       |     |                                          |                                 |                     |                      |         |          |
| +  | Confirmatory Documents       |     | Cli      | olz My                |     |                                          |                                 |                     |                      |         |          |
| +  | Techno Commercial Query      |     | Te       | nders                 |     |                                          |                                 |                     |                      |         |          |
| +  | Short fall Documents         |     |          |                       |     |                                          |                                 |                     |                      |         |          |
| +  | My Bids History              |     |          |                       |     |                                          |                                 |                     |                      |         |          |
| +  | Confirmatory Documents       |     |          |                       |     |                                          |                                 |                     |                      |         |          |
| +  | Short Fall Documents History |     |          |                       |     |                                          |                                 |                     |                      |         |          |
| +  | Archived Clarification       |     |          |                       |     |                                          |                                 |                     |                      |         |          |
| +  | Tender Status                |     |          |                       |     |                                          |                                 |                     |                      |         |          |
| +  | My Withdrawn Bids            |     |          |                       |     |                                          |                                 |                     |                      |         |          |
| I  | Post Award Management        |     |          |                       |     |                                          |                                 |                     |                      |         |          |
| ef | Government<br>Procurement    |     |          |                       |     |                                          |                                 |                     |                      |         |          |

| 4  | Government                   | 5   | FE    | ~     | Weld<br>Last | come<br>login   | : bide<br>: 29- | der10@gmail.<br>Jan-2018 12::    | com<br>14 PM |        | 2            | Server<br>29-Jan-2018 | Time<br>12:27:46 | n Home | 🔁 Logout |
|----|------------------------------|-----|-------|-------|--------------|-----------------|-----------------|----------------------------------|--------------|--------|--------------|-----------------------|------------------|--------|----------|
|    | eProcurement<br>System       | Ð   | 5     | 37    |              |                 |                 |                                  |              |        | C            | Governme              | ent eProcu       | rement | System   |
|    |                              | BID |       | IAGEI | MENT         |                 |                 |                                  |              |        |              |                       |                  |        |          |
| l  | Jser Management              |     |       |       |              |                 |                 |                                  |              |        |              |                       |                  |        |          |
| +  | My Accounts                  | 0   | Му Те | nders |              |                 |                 |                                  |              |        |              |                       |                  |        |          |
| +  | My Documents                 | (   |       | Sear  | ch           |                 |                 |                                  |              |        |              |                       |                  |        |          |
|    | Auction Management           |     |       | Tend  | er ID        |                 |                 |                                  |              | Tender | Title        |                       |                  |        |          |
| +  | My Auctions                  |     |       |       |              |                 |                 |                                  |              |        |              | (                     | Clear            | Search |          |
| +  | Live Auctions                |     |       |       |              |                 |                 |                                  |              |        |              |                       |                  |        |          |
| +  | View Auction History         |     |       | МуТ   | enders       |                 |                 |                                  |              |        |              |                       |                  |        |          |
| E  | 3id Management               |     |       | S.No  | Z018 NIC     | ID<br>5 54655 1 | 1 T             | Tender Refere<br>ender Electrica | nce Number   |        | Tender Title | e<br>ectrical Items   |                  | View   |          |
| +  | Search Active Tenders        |     |       | 2     | 2018 NIC     | 54617 1         | т<br>1. Т       | ender Works                      |              |        | Civil Works  |                       |                  | 6      |          |
| +  | My Tenders                   |     |       |       | _            |                 |                 |                                  |              |        |              |                       |                  |        |          |
| +  | Clarification                |     |       |       |              |                 |                 |                                  |              |        |              |                       |                  |        |          |
| +  | My Active Bids               |     |       |       |              |                 |                 |                                  |              |        |              |                       |                  |        |          |
| +  | Bid Opening (Live)           |     |       |       |              |                 |                 |                                  |              |        |              |                       |                  |        |          |
| +  | Confirmatory Documents       |     |       |       |              |                 |                 |                                  |              |        | Click h      | nere to viev          | N                |        |          |
| +  | Techno Commercial Query      |     |       |       |              |                 |                 |                                  |              |        | Tender       | r details an          | d                |        |          |
| +  | Short fall Documents         |     |       |       |              |                 |                 |                                  |              |        | Star         | rt the Bid            |                  |        |          |
| +  | My Bids History              |     |       |       |              |                 |                 |                                  |              |        | Sub          | omission              |                  |        |          |
| +  | Confirmatory Documents       |     |       |       |              |                 |                 |                                  |              |        |              |                       |                  |        |          |
| +  | Short Fall Documents History |     |       |       |              |                 |                 |                                  |              |        |              |                       |                  |        |          |
| +  | Archived Clarification       |     |       |       |              |                 |                 |                                  |              |        |              |                       |                  |        |          |
| +  | Tender Status                |     |       |       |              |                 |                 |                                  |              |        |              |                       |                  |        |          |
| +  | My Withdrawn Bids            |     |       |       |              |                 |                 |                                  |              |        |              |                       |                  |        |          |
|    | Post Award Management        |     |       |       |              |                 |                 |                                  |              |        |              |                       |                  |        |          |
| +  | Award Declaration            |     |       |       |              |                 |                 |                                  |              |        |              |                       |                  |        |          |
| eP | Government                   |     |       |       |              |                 |                 |                                  |              |        |              |                       |                  |        |          |

| 4   | Government                      | 3                                       | 52.0       | Welc<br>Last | ome :<br>login : | bidder10@gmail.com<br>29-Jan-2018 12:14 PM |               | 2                   | Serve<br>9-Jan-201 | r Time<br>8 12:27:57     | 🏫 Home       | 📑 Logout   |
|-----|---------------------------------|-----------------------------------------|------------|--------------|------------------|--------------------------------------------|---------------|---------------------|--------------------|--------------------------|--------------|------------|
|     | eProcurement<br>System          | E                                       | 24         |              |                  |                                            |               | G                   | overnm             | ent eProcu               | rement       | System     |
|     | सान्यमेव उन्हों                 | BID                                     | MANAGE     | MENT         |                  |                                            |               |                     |                    |                          |              |            |
| l   | Jser Management                 |                                         |            |              |                  |                                            |               |                     |                    |                          |              |            |
| +   | My Accounts                     |                                         |            |              |                  |                                            |               |                     | 1                  |                          |              |            |
| +   | My Documents                    | • •                                     | /iew Tende | r Details    |                  |                                            |               | Те                  | ender De           | tails Page 1             |              |            |
| 1   | Auction Management              |                                         | Basic De   | etails       |                  |                                            |               |                     |                    |                          |              |            |
| +   | My Auctions                     |                                         | Organisa   | ation Chain  |                  | NIC Oral NIC Dept                          |               |                     |                    |                          |              |            |
| +   | Live Auctions                   |                                         | Tender R   | Reference Nu | umber            | Tender Electrical Items                    |               |                     |                    |                          |              |            |
| +   | View Auction History            | Tender ID                               |            |              |                  | 2018_NIC_54655_1                           |               |                     |                    |                          |              |            |
| E   | Bid Management                  |                                         | Tender T   | Гуре         |                  | Open Tender                                |               | Form of contract    |                    | Supply                   |              |            |
| +   | Search Active Tenders           | Tender Category                         |            |              | Goods            |                                            | No. of Covers |                     | 1                  |                          |              |            |
| +   | My Tenders                      | General Technical Evaluation<br>Allowed |            |              | Yes              | ItemWise Technica<br>Evaluation Allowed    |               |                     | No                 |                          |              |            |
| +   | Clarification                   |                                         | Payment    | t Mode       |                  | Offline                                    |               | Is Multi Currency   | Allowed For        | No                       |              |            |
| +   | My Active Bids                  |                                         | Is Multi ( | Currency All | lowed For        | No                                         |               |                     |                    |                          |              |            |
| +   | Bid Opening (Live)              |                                         | Fee        |              |                  | NO                                         |               |                     |                    |                          |              |            |
| ÷   | Confirmatory Documents          |                                         | Paymer     | nt Instrum   | ents             |                                            | Cove          | r Details, No. Of ( | Covers - 1         |                          |              |            |
| +   | Techno Commercial Query         |                                         | Offline    | S.NoInstru   | iment Typ        | e                                          | Cover         | Cover               |                    |                          | Descriptio   | on         |
| ÷   | Short fall Documents            |                                         |            | 1 DD - I     | Demand Dr        | aft                                        | No            | Eco/BroQual/Tocha   | ical/Einanco       | odf                      | Scanned of   |            |
| +   | My Bids History                 |                                         |            |              |                  |                                            | -             | i ce/riequal/recim  | cayr mance         | - Por                    | of EMD.      | <b>PPT</b> |
| +   | Confirmatory Documents          |                                         |            |              |                  |                                            |               |                     |                    | -XIS                     | Price Bid    |            |
| +   | Short Fall Documents History    |                                         |            |              |                  |                                            |               |                     |                    |                          |              |            |
| +   | Archived Clarification          |                                         | Tender     | Fee Detail   | s, [Total        | Fee in ₹ * - 0.00]                         |               | EMD Fee Details     |                    |                          |              |            |
| +   | Tender Status                   |                                         | Tender F   | Fee in ₹     | 0.00             | Fee Deviction At                           | NG            | EMD Amount in ₹     | 20,000             | EMD Exemption<br>Allowed | Yes          |            |
| +   | My Withdrawn Bids               |                                         | Tender P   | able 10      | No               | Fee Payable At                             | INII          | EMD Fee Type        | fixed              | EMD Percentage           | NA           |            |
| F   | Post Award Management           |                                         | Exempti    | on Allowed   |                  |                                            |               | EMD Payable To      | PAO                | EMD Payable At           | New<br>Delhi |            |
| +   | Award Declaration               |                                         |            |              |                  |                                            |               |                     |                    |                          |              |            |
| ePr | overment<br>ocurement<br>System |                                         |            |              |                  |                                            |               |                     |                    |                          |              |            |

| Work Item Details                      |             |                                                                                             |                               |              |                                    |          |       |                   |              |  |  |
|----------------------------------------|-------------|---------------------------------------------------------------------------------------------|-------------------------------|--------------|------------------------------------|----------|-------|-------------------|--------------|--|--|
| Title                                  | Supply of E | pply of Electrical Items pply of Electrical Items per Tender Document Tender Details Page 2 |                               |              |                                    |          |       |                   |              |  |  |
| Work Description                       | Supply of E |                                                                                             |                               |              |                                    |          |       |                   |              |  |  |
| Pre Qualification<br>Details           | As per Tend |                                                                                             |                               |              |                                    |          |       |                   |              |  |  |
| Independent External<br>Monitor        | NA          |                                                                                             |                               |              |                                    |          |       |                   |              |  |  |
| Tender Value in ₹                      | 0.00        |                                                                                             | Product Category              |              | Electrical G                       | Goods    | Sub   | category          | NA           |  |  |
| Contract Type                          | Tender      |                                                                                             | Bid Validity(Days)<br>Pincode |              | 90                                 |          | Perio | od Of Work(Days)  | 21           |  |  |
| Location                               | New Delhi   |                                                                                             |                               |              | 110003                             |          | Pre E | Bid Meeting Place | NA           |  |  |
| Pre Bid Meeting<br>Address             | NA          |                                                                                             | Pre Bid Meeting D             | ate          | NA                                 |          | Bid ( | Opening Place     | New<br>Delhi |  |  |
| Critical Dates                         |             |                                                                                             |                               |              |                                    |          |       |                   |              |  |  |
| Publish Date                           |             | 29-Ja                                                                                       | n-2018 12:15 PM               | Bid 0        | Opening Date                       | 8        |       | 05-Feb-2018 12:0  | 00 PM        |  |  |
| Document Download / Sale Start<br>Date |             | 29-Ja                                                                                       | n-2018 12:15 PM               | Docu<br>Date | Document Download / Sale  <br>Date |          | d     | 05-Feb-2018 12:0  | 00 PM        |  |  |
| Clarification Start Date               | •           | NA                                                                                          |                               | Clari        | Clarification End Date             |          |       | NA                |              |  |  |
| Bid Submission Start D                 | Date        | 29-Ja                                                                                       | n-2018 12:15 PM               | Bid S        | Submission E                       | ind Date |       | 05-Feb-2018 12:0  | 00 PM        |  |  |

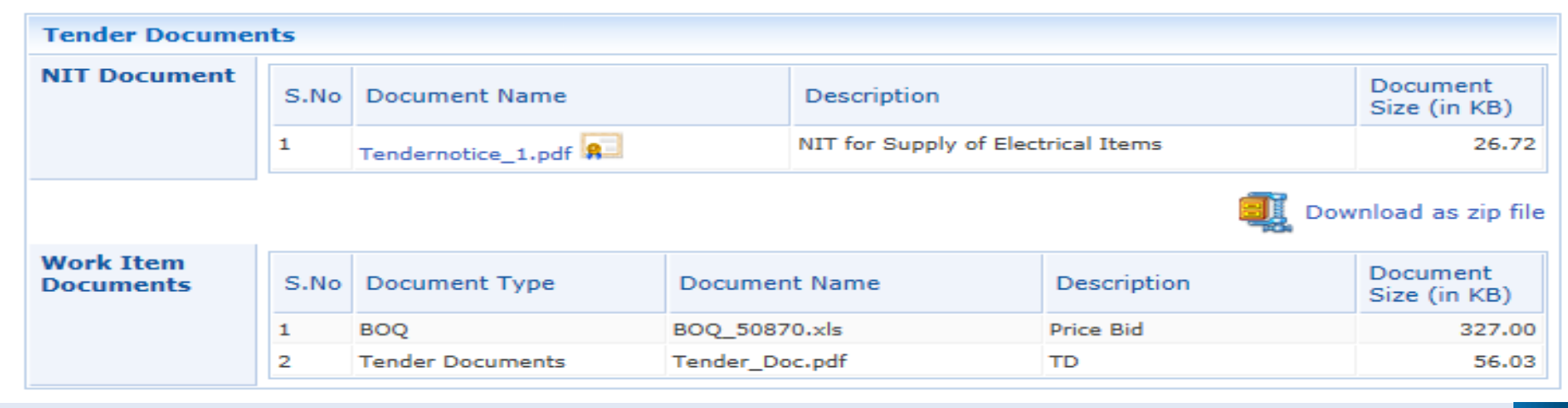

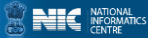

### **Tender Details Page 3**

eProcurement

| Monitor                    |           |                      |                  |                       |              |
|----------------------------|-----------|----------------------|------------------|-----------------------|--------------|
| Tender Value in ₹          | 0.00      | Product Category     | Electrical Goods | Sub category          | NA           |
| Contract Type              | Tender    | Bid Validity(Days)   | 90               | Period Of Work(Days)  | 21           |
| Location                   | New Delhi | Pincode              | 110003           | Pre Bid Meeting Place | NA           |
| Pre Bid Meeting<br>Address | NA        | Pre Bid Meeting Date | NA               | Bid Opening Place     | New<br>Delhi |
|                            |           |                      |                  |                       |              |
|                            |           |                      |                  |                       |              |

| Critical Dates          |              |            |                      |           |                      |                   |                                       |  |  |
|-------------------------|--------------|------------|----------------------|-----------|----------------------|-------------------|---------------------------------------|--|--|
| Publish Date            |              |            | 29-Jan-2018          | 12:15 PM  | Bid Opening Da       | ate               | 05-Feb-2018 12:00 PM                  |  |  |
| Document Downlo<br>Date | oad / Sa     | le Start   | 29-Jan-2018 12:15 PM |           | Document Dow<br>Date | nload / Sale End  | 05-Feb-2018 12:00 PM                  |  |  |
| Clarification Start     | Date         |            | NA                   |           | Clarification En     | d Date            | <b>*</b> *                            |  |  |
| Bid Submission St       | tart Dat     | е          | 29-Jan-2018          | 12:15 PM  | Bid Submission       | n End Date        | Click here to                         |  |  |
|                         |              |            |                      |           |                      |                   | Download Tende<br>Document and<br>BOO |  |  |
| Tender Docume           | nts          |            |                      |           |                      |                   | Dog                                   |  |  |
| S.No Document           |              |            | Name                 |           | Description          |                   | cument<br>ze (in KB)                  |  |  |
|                         | 1 Tendernoti |            |                      |           | NIT for Supply of    | FElectrical Items | 26.72                                 |  |  |
| Work Item               |              |            |                      |           |                      |                   | Download as zip file                  |  |  |
| Documents               | S.No         | Document   | Туре                 | Documer   | nt Name              | Description       | Size (in KB)                          |  |  |
|                         | 1            | BOQ        |                      | BOQ_5087  | 70.xls Price Bid     |                   | 327.00                                |  |  |
|                         | 2            | Tender Doc | uments               | Tender_Do | oc.pdf               | TD                | 56.03                                 |  |  |
|                         |              | -          |                      |           |                      |                   |                                       |  |  |

Version: 1.09.06 09-Oct-2017

Back

(c) 2008 Tenders NIC, All rights reserved.

Proceed For Bid Submission

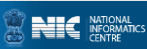

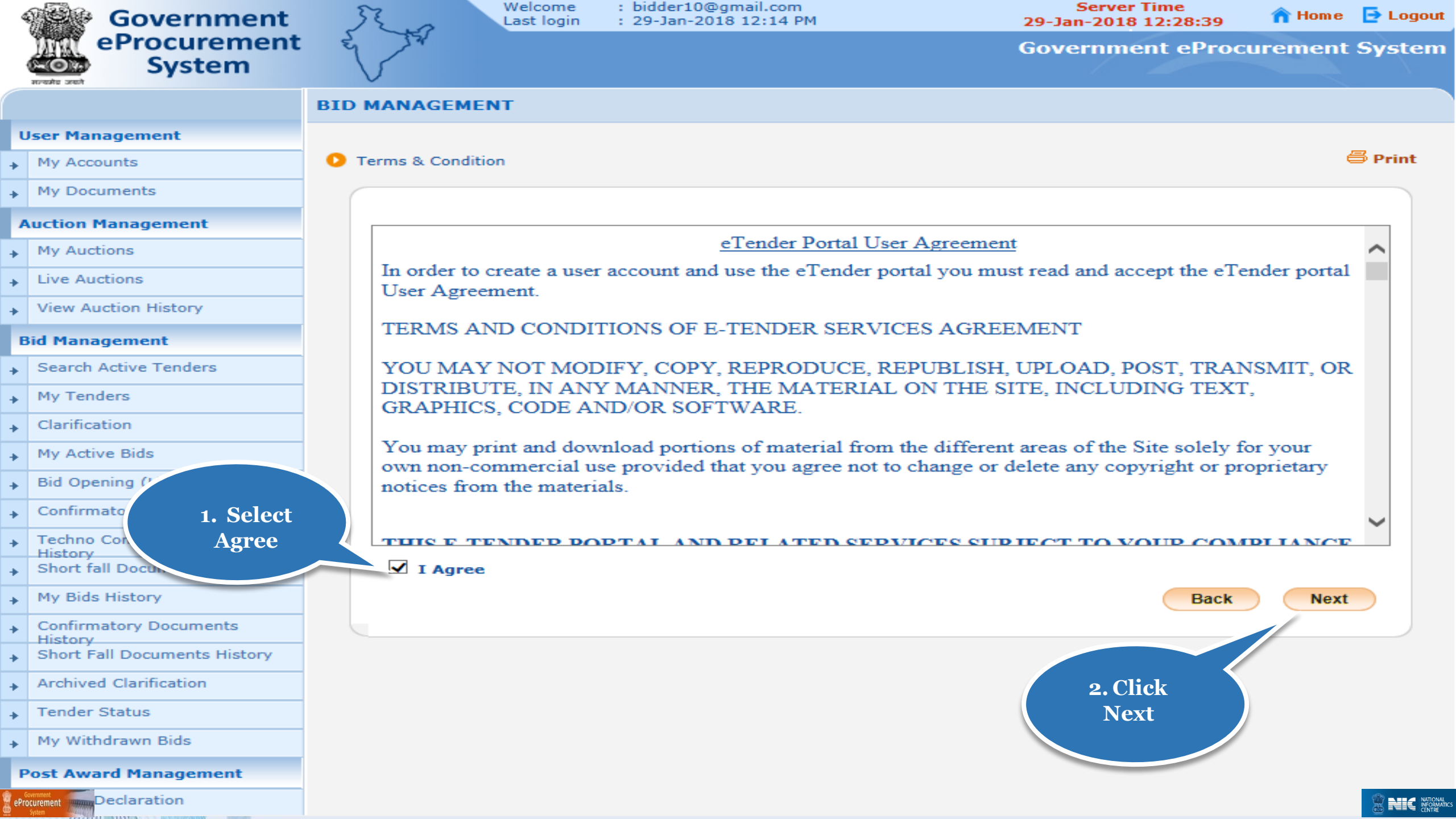

#### User Management

- My Accounts
- My Documents

#### Auction Management

- My Auctions
- Live Auctions
- View Auction History

#### **Bid Management**

- Search Active Tenders
   My Tenders
   Clarification
- My Active Bids
- Bid Opening (Live)
- Confirmatory Documents
- Techno Commercial Query History
   Short fall Documents
- Short fall Document
   My Bids History
- Confirmatory Documents
   History
- Short Fall Documents History
- Archived Clarification
- Tender Status

eProcurement

My Withdrawn Bids

#### **Post Award Management**

Award Declaration

|                    |                    | Bidder Details Page |            |
|--------------------|--------------------|---------------------|------------|
| Company Details    |                    |                     |            |
| Login ID           | bidder10@gmail.com |                     |            |
| Company Name       | ABCD Pvt.Ltd.      | Registration Number | 987654159  |
| Establishment Year | 2010               | Nature of Business  | IT         |
| Legal Status       | Others             | Company Category    | Others     |
| City               | New Delhi          | State               | Delhi      |
| Postal Code        | 110003             | PAN Number          | AESTG2458A |

| idder Pre Registration Details |                   |  |  |  |  |  |  |  |
|--------------------------------|-------------------|--|--|--|--|--|--|--|
| Bidder Pre Registered With     | MSME Registration |  |  |  |  |  |  |  |
| Organisation Type              | Others            |  |  |  |  |  |  |  |
| Udyog Aadhaar Number           | 456789123456      |  |  |  |  |  |  |  |
| Bidder Registered Type         | Corporate         |  |  |  |  |  |  |  |

#### Contact Details

🜔 Bidder Details 🔸

| Title *                      | Mr                | $\checkmark$ |
|------------------------------|-------------------|--------------|
| Contact Name*                | Bidder            |              |
| Correspondence Email*        | bidder8@gmail.com |              |
| Designation                  |                   |              |
| Phone*                       | 91 11 22334455    |              |
| Mobile*                      | 9791230165        |              |
|                              | New Delhi         | ~            |
| Registered Address*          |                   | $\sim$       |
|                              |                   | ~            |
| Name of Partners / Directors |                   | $\sim$       |
|                              |                   |              |

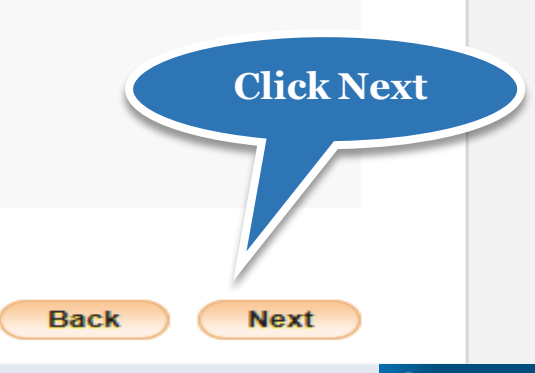

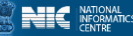

## Single Cover Bid Submission Process Flow Steps

General Information to the Bidder before processing

- Scan all the documents at 75 to 100 DPI.
- Ensure the system is protected with anti-virus.
- Bid Submission involves the following steps,

Entering the fee details( if there is no tender fee the system directs to the EMD details page.)

Entering the EMD details

≻Fee Confirmation

- >Uploading of Bid Documents
- Bid Confirmation

|    | Government                         | Welcome : bid<br>Last login : 29 | der10@gmail.com<br>-Jan-2018 12:14 PM       | Server Time<br>29-Jan-2018 12:28:56 | 🏫 Home | 🔁 Logout |
|----|------------------------------------|----------------------------------|---------------------------------------------|-------------------------------------|--------|----------|
|    | eProcurement<br>System             | e Ja                             |                                             | Government eProcu                   | rement | System   |
|    |                                    | BID SUBMISSION                   |                                             |                                     |        |          |
| P  | User Management                    |                                  |                                             | Click here to change                |        |          |
| +  | My Accounts                        | My Tenders 		 EMD Offline Payme  | nt                                          | EMD exemption details               |        |          |
| +  | My Documents                       |                                  |                                             |                                     |        |          |
|    | Auction Management                 |                                  |                                             |                                     | _      |          |
| +  | My Auctions                        | If, You are exempted from E      | MD payment, then select the option to 'Yes' | nd provide the details.             |        |          |
| +  | Live Auctions                      | Are you exempted from            | n EMD payment: 🔿 Yes 💿 No                   |                                     |        |          |
| +  | View Auction History               |                                  |                                             |                                     |        |          |
| P  | Bid Management                     |                                  |                                             |                                     | Next   |          |
| +  | Search Active Tenders              |                                  |                                             |                                     |        |          |
| +  | My Tenders                         |                                  |                                             |                                     |        |          |
| +  | Clarification                      |                                  |                                             |                                     |        |          |
| +  | My Active Bids                     |                                  |                                             | Click Next                          |        |          |
| •  | Bid Opening (Live)                 |                                  |                                             | Onexiteat                           |        |          |
| •  | Confirmatory Documents             |                                  |                                             |                                     |        |          |
| +  | Techno Commercial Query<br>History |                                  |                                             |                                     |        |          |
| +  | Short fall Documents               |                                  |                                             |                                     |        |          |
| +  | My Bids History                    |                                  |                                             |                                     |        |          |
| +  | Confirmatory Documents<br>History  |                                  |                                             |                                     |        |          |
| +  | Short Fall Documents History       |                                  |                                             |                                     |        |          |
| +  | Archived Clarification             |                                  |                                             |                                     |        |          |
| +  | Tender Status                      |                                  |                                             |                                     |        |          |
| +  | My Withdrawn Bids                  |                                  |                                             |                                     |        |          |
|    | Post Award Management              |                                  |                                             |                                     |        |          |
| +  | Award Declaration                  |                                  |                                             |                                     |        |          |
| eP | toverment<br>System                |                                  |                                             |                                     |        |          |

|    | Government                         | 52                                                                                                    |          | Welcome<br>Last login | : bidder10@gmail<br>: 29-Jan-2018 12: | .com<br>14 PM          | Serv<br>29-Jan-20 | ver Time<br>)18 12:34:02 | 🏫 Home    | 📑 Logout |
|----|------------------------------------|----------------------------------------------------------------------------------------------------|----------|-----------------------|---------------------------------------|------------------------|-------------------|--------------------------|-----------|----------|
|    | eProcurement<br>System             | res la construction de la construcción de la construcción de la constr | <u>T</u> |                       |                                       |                        | Govern            | ment eProo               | curement  | System   |
|    |                                    |                                                                                                    | NAGE     | IENT                  |                                       |                        |                   |                          |           |          |
|    | Jser Management                    |                                                                                                    |          |                       |                                       |                        |                   |                          |           |          |
| +  | My Accounts                        | 🚺 My 1                                                                                                    | Fenders  | → 2018_NIC            | _54655_1 + Transact                   | ion Message            |                   |                          |           |          |
| +  | My Documents                       |                                                                                                    |          |                       |                                       |                        |                   |                          | Click He  | re to    |
|    | Auction Management                 |                                                                                                    |          |                       | Organization Chai                     | n : NIC Org  NIC_De    | pt                | I                        | Enter GTE | Details  |
| +  | My Auctions                        |                                                                                                    |          | т                     | ender Reference Numbe                 | er : Tender Electrical | Items             |                          |           |          |
| +  | Live Auctions                      |                                                                                                    |          |                       | Tender I                              | D: 2018_NIC_54655      | 5_1<br>           |                          |           |          |
| +  | View Auction History               |                                                                                                    |          |                       | Tender Tit                            | e : Supply of Electric | al Items          |                          |           |          |
|    | Bid Management                     |                                                                                                    | Bid P    | rocess List           |                                       |                        |                   |                          |           |          |
| +  | Search Active Tenders              |                                                                                                    | S.No     | Bid Proces            | 55                                    |                        |                   | Act                      | tion      |          |
| +  | My Tenders                         |                                                                                                    | 1        | GTE Details           |                                       |                        |                   |                          | <b>2</b>  |          |
| +  | Clarification                      |                                                                                                    | 2        | Profile               |                                       |                        |                   |                          | <b>\$</b> |          |
| +  | My Active Bids                     |                                                                                                    |          |                       |                                       |                        |                   |                          |           |          |
| +  | Bid Opening (Live)                 |                                                                                                    | Bid P    | avment Deta           | ile                                   |                        |                   |                          |           |          |
| +  | Confirmatory Documents             |                                                                                                    | S No     | Eee Type              | Actual Eee                            | Exampted Eas           | Fee To Be Daid    | Daid Eee                 | Edit      |          |
| +  | Techno Commercial Query            |                                                                                                    | 1        | Emd Fee               | 20000 00 (INR)                        |                        | 20000 00 (INR)    | 0.00                     | Exemption |          |
| +  | Short fall Documents               |                                                                                                    | -        | Lind i ee             | 20000100 (1111)                       | 0.00                   | 20000100 (1111)   | 0.00                     |           |          |
| +  | My Bids History                    |                                                                                                    |          |                       |                                       |                        |                   |                          |           |          |
| +  | Confirmatory Documents             |                                                                                                    | Pay      | / Offline             |                                       |                        |                   | Encry                    | ot&Upload |          |
| +  | Short Fall Documents History       |                                                                                                    |          |                       |                                       |                        |                   |                          |           |          |
| +  | Archived Clarification             |                                                                                                    |          |                       |                                       |                        |                   |                          |           |          |
| +  | Tender Status                      |                                                                                                    |          |                       |                                       |                        |                   |                          |           |          |
| +  | My Withdrawn Bids                  |                                                                                                    |          |                       |                                       |                        |                   |                          |           |          |
|    | Post Award Management              |                                                                                                    |          |                       |                                       |                        |                   |                          |           |          |
| +  | Award Declaration                  |                                                                                                    |          |                       |                                       |                        |                   |                          |           |          |
| eP | Government<br>Oocurement<br>System |                                                                                                    |          |                       |                                       |                        |                   |                          |           |          |

|    | Government                         | 52    |          | Welcome<br>Last login | : bidder10@gmail.com<br>: 29-Jan-2018 12:14 PM | Server Tim<br>29-Jan-2018 12: | e<br>35:30 🛛 🏫 Home 📑 Logout |
|----|------------------------------------|-------|----------|-----------------------|------------------------------------------------|-------------------------------|------------------------------|
|    | eProcurement<br>System             | e s   | 24       |                       |                                                | Government                    | eProcurement System          |
|    |                                    | BIDDE | R GENI   | ERAL TECHNI           | CAL DETAILS                                    |                               |                              |
|    | User Management                    |       |          |                       |                                                |                               |                              |
| +  | My Accounts                        | 🚺 Bid | lder Gei | neral Technical       | Details                                        |                               |                              |
| +  | My Documents                       |       |          |                       |                                                |                               |                              |
|    | Auction Management                 |       |          |                       |                                                |                               | Select Yes/No                |
| +  | My Auctions                        |       |          | -                     | Organisation Chain : NIC Org  NIC              | _Dept                         | <b>According to</b>          |
| +  | Live Auctions                      |       |          | Ten                   | Tender ID : 2018 NIC 546                       | 655 1                         | Bidder                       |
| +  | View Auction History               |       |          |                       | Tender Title : Supply of Elec                  | trical Items                  |                              |
|    | Bid Management                     |       |          |                       |                                                |                               |                              |
| +  | Search Active Tenders              |       | Bidde    | r General Techr       | nical Details                                  |                               |                              |
| +  | My Tenders                         |       | S.No     | Particulars           |                                                | Expected Value                | Enter/Sel/Value              |
| +  | Clarification                      |       | 1.01     | Blacklist             |                                                | No                            | Select<br>Yes                |
| +  | My Active Bids                     |       | 1.02     | Turnover more         | than 3Crores                                   | 3000000                       | N00000                       |
| +  | Bid Opening (Live)                 |       |          |                       |                                                |                               |                              |
| +  | Confirmatory Documents             |       |          |                       |                                                |                               | Back Save                    |
| +  | Techno Commercial Query            |       |          |                       |                                                |                               |                              |
| +  | Short fall Documents               |       |          |                       |                                                |                               |                              |
| +  | My Bids History                    |       |          |                       |                                                |                               |                              |
| +  | Confirmatory Documents             |       |          |                       |                                                |                               |                              |
| +  | Short Fall Documents History       |       |          |                       |                                                |                               |                              |
| +  | Archived Clarification             |       |          |                       |                                                |                               | k Sava                       |
| +  | Tender Status                      |       |          |                       |                                                | 2.016                         | K Save                       |
| +  | My Withdrawn Bids                  |       |          |                       |                                                |                               |                              |
|    | Post Award Management              |       |          |                       |                                                |                               |                              |
| +  | Award Declaration                  |       |          |                       |                                                |                               |                              |
| eP | Geverandet<br>rocurement<br>System |       |          |                       |                                                |                               |                              |

|   | Government                              | JE.      | C Las                      | st login                 | : bidder10@gmail.com<br>: 29-Jan-2018 12:14 PM               |                                                  | Server Tir<br>29-Jan-2018 12 | ne<br>::35:02 | n Home    | 🔁 Logou  |
|---|-----------------------------------------|----------|----------------------------|--------------------------|--------------------------------------------------------------|--------------------------------------------------|------------------------------|---------------|-----------|----------|
|   | System                                  | E .      |                            |                          |                                                              |                                                  | Government                   | t eProcu      | rement    | Systen   |
|   |                                         | VIEW BID | DER GENE                   |                          | CHNICAL DETAILS                                              |                                                  | Bidde                        | er will get   | t this me | ssage if |
|   | User Management                         |          |                            |                          |                                                              |                                                  | there                        | is any de     | viation l | between  |
| + | My Accounts                             | 🜔 View B | idder Gener                | ral Techn                | nical Details                                                |                                                  | expec                        | cted value    | e and bid | lder     |
| + | My Documents                            |          |                            |                          |                                                              |                                                  | enter                        | ed value      |           |          |
|   | Auction Management                      | ×        | Your Gene<br>Please pr     | eral Techr<br>ress "Back | nical details does not compl<br>k" button to modify the valu | y with the expected values or press "Next" to co | ues<br>onfirm                |               |           |          |
| + | My Auctions                             |          |                            |                          |                                                              |                                                  |                              |               |           |          |
| + | Live Auctions                           |          |                            |                          | Organisation Chain : NIC                                     | C Org  NIC_Dept                                  |                              |               |           |          |
| + | View Auction History                    |          |                            |                          | Tender Ref. No : Ten                                         | nder Electrical Items                            |                              |               |           |          |
|   | Bid Management                          |          |                            |                          | Tender Title : Sup                                           | oply of Electrical Items                         |                              |               |           |          |
| + | Search Active Tenders                   |          |                            |                          |                                                              |                                                  |                              |               |           | -        |
| + | My Tenders                              | Vi       | i <mark>ew Bidder</mark> G | General T                | echnical Details                                             |                                                  |                              |               |           |          |
| + | Clarification                           | s.       | No Particu                 | ilars                    |                                                              |                                                  | Expected Value               | Bidder Val    | ue        |          |
| + | My Active Bids                          | 1.0      | Basic El                   | ligibility               |                                                              |                                                  | No                           | Yes           |           |          |
| - | Bid Opening (Live)                      | 1.0      | 2 Turnov                   | ver more th              | han 3Crores                                                  |                                                  | 3000000                      | 3000000       |           |          |
| - | Confirmatory Documents                  |          |                            |                          |                                                              |                                                  |                              |               |           |          |
| + | Techno Commercial Query                 |          |                            |                          |                                                              |                                                  |                              | Back          | Next      |          |
|   | History<br>Short fall Documents         |          |                            |                          |                                                              |                                                  |                              |               |           |          |
| + | My Bids History                         |          |                            |                          |                                                              |                                                  |                              |               |           |          |
| + | Confirmatory Documents                  |          |                            |                          |                                                              |                                                  |                              |               |           |          |
| + | History<br>Short Fall Documents History |          |                            |                          |                                                              |                                                  |                              |               |           |          |
| + | Archived Clarification                  |          |                            |                          |                                                              |                                                  |                              |               |           |          |
| + | Tender Status                           |          |                            |                          |                                                              |                                                  |                              |               |           |          |
| + | My Withdrawn Bids                       |          |                            |                          |                                                              |                                                  |                              |               |           |          |
|   | Post Award Management                   |          |                            |                          |                                                              |                                                  |                              |               |           |          |

|    | Government                        | 53    | -22      | Welcome<br>Last login | : b<br>: 2 | iidder10@gmail.com<br>9-Jan-2018 12:14 PM | Server Tir<br>29-Jan-2018 12 | ne<br>1:35:30 | 🏫 Home   | 🔁 Logout |
|----|-----------------------------------|-------|----------|-----------------------|------------|-------------------------------------------|------------------------------|---------------|----------|----------|
|    | eProcurement<br>System            | E J   | 22       |                       |            |                                           | Government                   | t eProcu      | rement   | System   |
|    |                                   | BIDDE | R GEN    | ERAL TECHN            | ICAL       | DETAILS                                   |                              |               |          |          |
| P  | User Management                   |       |          |                       |            |                                           |                              |               |          |          |
| +  | My Accounts                       | 🚺 Bio | dder Gei | neral Technical       | l Detai    | ls                                        |                              |               |          |          |
| +  | My Documents                      |       |          |                       |            |                                           |                              |               |          |          |
|    | Auction Management                |       |          |                       |            |                                           |                              |               |          |          |
| +  | My Auctions                       |       |          | -                     | Or         | ganisation Chain : NIC Org  NIC_Dept      |                              | Se            | lect the |          |
| +  | Live Auctions                     |       |          | Ter                   | nder Ke    | Tender ID : 2018 NIC 54655 1              |                              |               | Expected | l value  |
| +  | View Auction History              |       |          |                       |            | Tender Title : Supply of Electrical Items |                              |               |          |          |
| P  | Bid Management                    |       |          |                       |            |                                           |                              |               |          |          |
| +  | Search Active Tenders             |       | Bidde    | r General Tech        | nical [    | Details                                   |                              |               |          |          |
| +  | My Tenders                        |       | S.No     | Particulars           |            |                                           | Expected Value               | Enter/Se      | ct Value |          |
| +  | Clarification                     |       | 1.01     | Blacklist             | Y          |                                           | No                           | Select<br>Yes |          |          |
| +  | My Active Bids                    |       | 1.02     | Turnover more         | e than 3   | Crores                                    | 3000000                      | No            |          |          |
| +  | Bid Opening (Live)                |       |          |                       |            |                                           |                              |               |          |          |
| +  | Confirmatory Documents            |       |          |                       |            |                                           | 1                            | Back          | Save     |          |
| +  | Techno Commercial Query           |       |          |                       |            |                                           |                              |               |          |          |
| +  | Short fall Documents              |       |          |                       |            |                                           |                              |               |          |          |
| +  | My Bids History                   |       |          |                       |            |                                           |                              |               |          |          |
| +  | Confirmatory Documents            |       |          |                       |            |                                           |                              |               |          |          |
| +  | Short Fall Documents History      |       |          |                       |            |                                           |                              |               |          |          |
| +  | Archived Clarification            |       |          |                       |            |                                           |                              | al Corro      |          |          |
| +  | Tender Status                     |       |          |                       |            |                                           | 2.01                         | ck Save       |          |          |
| +  | My Withdrawn Bids                 |       |          |                       |            |                                           |                              |               |          |          |
| P  | Post Award Management             |       |          |                       |            |                                           |                              |               |          |          |
| +  | Award Declaration                 |       |          |                       |            |                                           |                              |               |          |          |
| eP | Covenient<br>Yocurement<br>System |       |          |                       |            |                                           |                              |               |          |          |

| Government                             | St. a       | Welcome<br>Last login      | : bidder10@gmail.com<br>: 29-Jan-2018 12:14 PM                | Server Ti<br>29-Jan-2018 1 | me<br>2:35:48 🏫 Home 📑 Logout |
|----------------------------------------|-------------|----------------------------|---------------------------------------------------------------|----------------------------|-------------------------------|
| eProcurement<br>System                 | e ra        |                            |                                                               | Governmen                  | t eProcurement System         |
|                                        | VIEW BIDDE  | ER GENERAL TE              | ECHNICAL DETAILS                                              | R                          | iddar will get this massage   |
| User Management                        |             |                            |                                                               | if                         | the GTE details complied      |
| My Accounts                            | 🚺 View Bidd | der General Tech           | nical Details                                                 | SI                         | accessfully                   |
| My Documents                           |             |                            |                                                               |                            |                               |
| Auction Management                     | ✓ Yo        | Please press "Nex          | cal details comply with the expected<br>ct" button to confirm | a values                   |                               |
| <ul> <li>My Auctions</li> </ul>        |             |                            |                                                               |                            |                               |
| Live Auctions                          |             |                            | Organisation Chain : NIC Org                                  | NIC_Dept                   |                               |
| View Auction History                   |             |                            | Tender Ref. No : Tender Ele                                   | ectrical Items             |                               |
| Bid Management                         |             |                            | Tender Title : Supply of                                      | Electrical Items           |                               |
| Search Active Tenders                  |             |                            |                                                               |                            |                               |
| My Tenders                             | View        | Bidder General             | Technical Details                                             |                            |                               |
| Clarification                          | S.No        | Particulars                |                                                               | Expected Value             | Bidder Value                  |
| My Active Bids                         | 1.0         | Basic Eligibility          |                                                               |                            |                               |
| + Hy Active bids                       | 1.01        | Blacklist<br>Turnover more | than 3Crores                                                  | No<br>3000000              | No<br>3000000                 |
| <ul> <li>Bid Opening (Live)</li> </ul> | 1.02        | Turnover more              |                                                               | 500000                     | 500000                        |
| Confirmatory Documents                 |             |                            |                                                               |                            | Back Next                     |
| Techno Commercial Query     History    |             |                            |                                                               |                            | Duck Heat                     |
| Short fall Documents                   |             |                            |                                                               |                            |                               |
| My Bids History                        |             |                            |                                                               |                            |                               |
| Confirmatory Documents     History     |             |                            |                                                               |                            |                               |
| Short Fall Documents History           |             |                            |                                                               |                            |                               |
| Archived Clarification                 |             |                            |                                                               | Clial                      | Novt                          |
| Tender Status                          |             |                            |                                                               |                            | INEXT                         |
| <ul> <li>My Withdrawn Bids</li> </ul>  |             |                            |                                                               |                            |                               |
| Post Award Management                  |             |                            |                                                               |                            |                               |
| Award Declaration                      |             |                            |                                                               |                            |                               |
| errourement                            |             |                            |                                                               |                            |                               |

| 4    | Government                   | 52      | ~      | Last login   | : Didder10@gmail.<br>: 29-Jan-2018 12: | .com<br>:14 PM         | Serv<br>29-Jan-20 | 18 12:35:57 | n Home    | 🔁 Logout |
|------|------------------------------|---------|--------|--------------|----------------------------------------|------------------------|-------------------|-------------|-----------|----------|
|      | eProcurement<br>System       | e s     | 324    |              |                                        |                        | Governi           | nent eProo  | curement  | System   |
|      |                              |         | NAGEM  | ENT          |                                        |                        |                   |             |           |          |
| U    | lser Management              |         |        |              |                                        |                        |                   |             |           |          |
| •    | My Accounts                  | 🚺 Му Т  | enders | ✤ 2018_NIC_  | _54655_1 + Transact                    | ion Message            |                   |             |           |          |
| •    | My Documents                 |         |        |              |                                        |                        |                   |             |           |          |
| A    | uction Management            |         |        |              | Organization Chai                      | n : NIC Org  NIC_De    | pt                |             |           |          |
| +    | My Auctions                  |         |        | Те           | nder Reference Numbe                   | er : Tender Electrical | Items             |             |           |          |
| +    | Live Auctions                |         |        |              | Tender I                               | D : 2018_NIC_54655     | 1                 |             |           |          |
| +    | View Auction History         |         |        |              | Tender Ht                              | e : Supply of Electric | al Items          |             |           |          |
| B    | id Management                |         | Bid P  | rocess List  |                                        |                        |                   |             |           |          |
| +    | Search Active Tenders        |         | S.No   | Bid Proces   | 5                                      |                        |                   | Act         | tion      |          |
| •    | My Tenders                   |         | 1      | GTE Details  |                                        |                        |                   |             | ۹         |          |
| +    | Clarification                |         | 2      | Profile      |                                        |                        |                   |             | <b>\$</b> |          |
| +    | My Active Bids               |         |        |              |                                        |                        |                   |             |           |          |
| +    | Bid Opening (Live)           |         | Bid Pa | avment Detai | ls                                     |                        |                   |             |           |          |
| •    | Confirmatory Documents       |         | S.No   | Fee Type     | Actual Fee                             | Exempted Fee           | Fee To Be Paid    | Paid Fee    | Edit      |          |
| +    | Techno Commercial Query      |         | 1      | Emd Fee      | 20000.00 (INR)                         | 0.00                   | 20000.00 (INR)    | 0.00        | Exemption |          |
| •    | Short fall Documents         |         | -      |              |                                        |                        |                   |             |           |          |
| +    | My Bids History              |         |        |              |                                        |                        |                   |             |           |          |
| •    | Confirmatory Documents       |         | Pay    | Offline      |                                        |                        |                   | Encry       | ot&Upload |          |
| +    | Short Fall Documents History |         |        |              |                                        |                        |                   |             |           |          |
| •    | Archived Clarification       |         |        |              |                                        |                        |                   |             |           |          |
| +    | Tender Statu Click Pay       | Offline |        |              |                                        |                        |                   |             |           |          |
| +    | My Withdrawn                 |         |        |              |                                        |                        |                   |             |           |          |
| P    | ost Award Management         |         |        |              |                                        |                        |                   |             |           |          |
| •    | Award Declaration            |         |        |              |                                        |                        |                   |             |           |          |
| ePro | overnment                    |         |        |              |                                        |                        |                   |             |           |          |

| 4   | Government                   | 3   | 52      | 0     | Welcome<br>Last login | : bide<br>: 29- | der10@gmail.com<br>Jan-2018 12:14 PM |                  | Serv<br>29-Jan-20 | er Time<br>18 12:36:03 | 🏫 Home      | 🔁 Logout |
|-----|------------------------------|-----|---------|-------|-----------------------|-----------------|--------------------------------------|------------------|-------------------|------------------------|-------------|----------|
|     | eProcurement<br>System       | E   | 2       | *     |                       |                 |                                      |                  | Governr           | nent eProcu            | rement      | System   |
|     | मत्यमेर उच्छो                | BID | MAN     | AGEM  | IENT                  |                 |                                      |                  |                   |                        |             |          |
| ι   | Iser Management              |     |         |       |                       |                 |                                      |                  |                   |                        |             |          |
| +   | My Accounts                  | 0   | Offline | e/OnL | ine Payment Co        | onfirma         | ation                                |                  |                   |                        |             |          |
| +   | My Documents                 | 6   |         |       |                       |                 |                                      |                  |                   |                        |             |          |
| -   | uction Management            |     | 1       |       |                       | Orga            | nization Chain : NIC Org  N          | IC Dept          |                   |                        |             |          |
| •   | My Auctions                  |     |         |       | Tende                 | er Refe         | erence Number : Tender Ele           | ctrical Items    |                   |                        |             |          |
| +   | Live Auctions                |     |         |       |                       |                 | Tender ID : 2018_NIC_                | 54655_1          |                   |                        |             |          |
| •   | View Auction History         |     |         |       |                       |                 | Tender Title : Supply of E           | lectrical Items  |                   |                        |             |          |
| E   | id Management                |     |         |       |                       |                 |                                      |                  |                   |                        |             |          |
| +   | Search Active Tenders        |     |         | Bid P | ayment Details        |                 |                                      |                  |                   |                        |             |          |
| +   | My Tenders                   |     | _       | S.No  | <b>Fee Type</b>       | 4               | Actual Fee                           | Exempted Fee     |                   | Fee To Be Paid         |             |          |
| +   | Clarification                |     | 1       | 1     | Emd Fee               |                 | 20000.00 (INR)                       |                  | 0.00              | 200                    | 00.00 (INR) |          |
| +   | My Active Bids               |     |         |       |                       |                 |                                      |                  |                   |                        |             |          |
| +   | Bid Opening (Live)           |     |         | Port  | al Alert :            |                 |                                      |                  |                   |                        |             |          |
| +   | Confirmatory Documents       |     |         | 0     | Beyond this sta       | age, yo         | ou will not be able to edit          | Fee or Exempt    | ion details.      |                        |             |          |
| +   | Techno Commercial Query      |     |         | Ŭ     | Flease commi          | that t          | the exemption and amoun              | t to be paid and | e correct.        |                        |             |          |
| +   | Short fall Documents         |     |         | I     | hereby confirm        | that tl         | he above payment details             | are correct.     |                   |                        | _           |          |
| •   | My Bids History              |     |         |       |                       |                 |                                      |                  | Back              | Confirm to             | Pay         |          |
| +   | Confirmatory Documents       |     |         |       |                       |                 |                                      |                  |                   |                        |             |          |
| •   | Short Fall Documents History |     |         |       |                       |                 |                                      |                  |                   |                        |             |          |
| +   | Archived Clarification       |     |         |       |                       |                 |                                      |                  |                   |                        |             |          |
| +   | Tender Status                |     |         |       |                       |                 |                                      | Click Co         | nfirm to ]        | Pay                    |             |          |
| +   | My Withdrawn Bids            |     |         |       |                       |                 |                                      |                  |                   |                        |             |          |
| F   | ost Award Management         |     |         |       |                       |                 |                                      |                  |                   |                        |             |          |
| +   | Award Declaration            |     |         |       |                       |                 |                                      |                  |                   |                        |             |          |
| ePr | overnment                    |     |         |       |                       |                 |                                      |                  |                   |                        |             |          |

| 4      | Government                              | 52     |          | Welcome<br>Last login | I      | : bidder10@gmail.c<br>: 29-Jan-2018 12:1 | om<br>4 PM    |                 | 29-3    | Server Ti<br>Jan-2018 1 | me<br>2:37:29 | 🏫 Home  | 🔁 Logout |
|--------|-----------------------------------------|--------|----------|-----------------------|--------|------------------------------------------|---------------|-----------------|---------|-------------------------|---------------|---------|----------|
|        | eProcurement<br>System                  | E      | 22       |                       |        |                                          |               |                 | Gov     | vernmen                 | it eProc      | urement | System   |
|        |                                         | BID SU | BMISS    | ION                   |        |                                          |               |                 |         |                         |               |         |          |
| ι      | Jser Management                         |        |          |                       |        |                                          |               |                 |         |                         |               |         |          |
| +      | My Accounts                             | 🜔 Act  | ive Tend | ders → EMD C          | Offlin | e Payment                                |               |                 |         |                         |               |         |          |
| •      | My Documents                            |        |          |                       |        |                                          |               |                 |         |                         |               |         |          |
| 1      | Auction Management                      |        |          |                       |        | Organisa                                 | tion Chain :  | NIC Org  NIC_   | Dept    |                         |               |         |          |
| +      | My Auctions                             |        |          |                       |        | Tender Referen                           | ce Number :   | Tender Electric | al Iten | 15                      |               |         |          |
| +      | Live Auctions                           |        |          |                       |        | т                                        | ender Title : | Supply of Elect | ,       |                         |               |         |          |
| +      | View Auction History                    |        |          |                       |        | Fee to be                                | e paid in ₹ : | 20,000          | 1       | . Enter E               | MD            |         |          |
| E      | 3id Management                          |        |          |                       |        |                                          |               |                 |         | details                 |               |         |          |
| +      | Search Active Tenders                   |        | Specify  | y Instruments         | s for  | EMD Offline Paym                         | ent :         |                 |         |                         |               |         |          |
| +      | My Tenders                              |        | Instrum  | ient Type             | DD     | ) - Demand Draft                         | ~             | Ap-             |         | 20000                   |               |         |          |
| +      | Clarification                           |        | Instrum  | ent Number *          | 45     | 7896123                                  |               | Issuer Details  | •       | SBI                     |               |         |          |
|        | My Active Bids                          |        | Issued ( | Date *                | 24,    | /01/2018                                 |               | Challan Numbe   | er      | 123456AP                | T             |         |          |
| -<br>- | Bid Opening (Live)                      |        | Expiry D | Date *                | 31,    | /03/2018                                 |               | Account Numb    | er      | 001122334               | 4455          |         |          |
| •      | Confirmatory Documents                  |        |          |                       |        |                                          |               |                 |         | (                       | Cancel        | Save    |          |
| •      | Techno Commercial Query                 |        |          |                       |        |                                          |               |                 |         |                         |               |         |          |
|        | History<br>Short fall Documents         |        | EMD F    | ee Details            |        | Name                                     | Jacuad Dat    | e Eveier De     | te      | Acc No.                 |               | Delet   |          |
| -<br>- | My Bids History                         |        | 5.100 1  | instrument No.        |        | Name                                     | No Reco       | rds found.      | ite     | Acc.No                  |               | Delete  |          |
| -<br>- | Confirmatory Documents                  |        |          |                       |        |                                          |               |                 |         |                         |               | Next    |          |
| ,<br>, | History<br>Short Fall Documents History |        |          |                       |        |                                          |               |                 |         | <b>2.</b> CIICI         | x Save        |         |          |
| -      | Archived Clarification                  |        |          |                       |        |                                          |               |                 |         |                         |               |         |          |
| -<br>- | Tender Status                           |        |          |                       |        |                                          |               |                 |         |                         |               |         |          |
| +      | My Withdrawn Bids                       |        |          |                       |        |                                          |               |                 |         |                         |               |         |          |
| F      | Post Award Management                   |        |          |                       |        |                                          |               |                 |         |                         |               |         |          |
| +      | Award Declaration                       |        |          |                       |        |                                          |               |                 |         |                         |               |         |          |
| ePr    | Government                              |        |          |                       |        |                                          |               |                 |         |                         |               |         |          |

System System

| 4      | Government                   | 52.0        | Welcome<br>Last login | : bidder10@gma<br>: 29-Jan-2018 12 | il.com<br>2:14 PM |                    | Server Ti<br>29-Jan-2018 1 | ime<br>2:37:51     | 🏫 Home  | 🔁 Logout |
|--------|------------------------------|-------------|-----------------------|------------------------------------|-------------------|--------------------|----------------------------|--------------------|---------|----------|
|        | eProcurement<br>System       | e to        |                       |                                    |                   | •                  | Governmen                  | it eProcu          | irement | System   |
|        |                              | BID SUBMIS  | SSION                 |                                    |                   |                    |                            |                    |         |          |
| L      | Jser Management              |             |                       |                                    |                   |                    |                            |                    |         |          |
| +      | My Accounts                  | O Active Te | enders + EMD Of       | fline Payment                      |                   |                    |                            |                    |         |          |
| +      | My Documents                 |             |                       |                                    |                   |                    |                            |                    |         |          |
| 1      | Auction Management           |             |                       | Organ                              | nisation Chain :  | NIC Org  NIC_De    | ept                        |                    |         |          |
| +      | My Auctions                  |             |                       | Tender Refer                       | Tondor ID :       | Tender Electrical  | Items                      |                    |         |          |
| +      | Live Auctions                |             |                       |                                    | Tender Title :    | Supply of Electric | al Items                   |                    |         |          |
| +      | View Auction History         |             |                       | Fee to                             | be paid in ₹ :    | 20,000             |                            |                    |         |          |
| E      | 3id Management               |             |                       |                                    |                   |                    |                            |                    |         |          |
| +      | Search Active Tenders        | Spec        | ify Instruments       | for EMD Offline Pa                 | yment :           |                    |                            |                    |         |          |
| +      | My Tenders                   | Instr       | ument Type            | DD - Demand Draft                  | ~                 | Amount*            |                            |                    |         |          |
| +      | Clarification                | Instr       | ument Number *        |                                    |                   | Issuer Details *   |                            |                    |         |          |
| +      | My Active Bids               | Issue       | ed Date *             |                                    |                   | Challan Number     |                            |                    |         |          |
| +      | Bid Opening (Lives           | Expir       | y Date *              |                                    |                   | Account Number     |                            |                    |         |          |
| +      | Confir 1. Saved              |             |                       |                                    |                   |                    |                            | Cancel             | Save    |          |
| -<br>- | Tech EMD Fee                 |             |                       |                                    |                   |                    |                            |                    |         |          |
|        | History details              | EMD         | ) Fee Details         |                                    |                   |                    |                            |                    |         |          |
| *      | My Rids History              | I S.No      | 457896123             | DD - Demand                        | 24-Jan-2018       | 31-Mar-2018        | Acc.No<br>001122334455     | Amount<br>5 20,000 | Delete  | e        |
| *      | Confirmation Designation     |             |                       | Draft                              |                   |                    |                            |                    |         |          |
| *      | History Documents            |             |                       |                                    |                   |                    | (                          | Delete             | Next    |          |
| *      | Snort Fall Documents History |             |                       |                                    |                   |                    |                            |                    | 1       |          |
| +      | Archived Clarification       |             |                       |                                    |                   |                    |                            |                    |         |          |
| ٠      | Tender Status                |             |                       |                                    |                   |                    |                            |                    |         |          |
| +      | My Withdrawn Bids            |             |                       |                                    |                   |                    | 2.Click                    |                    |         |          |
| F      | Post Award Management        |             |                       |                                    |                   |                    | Next                       |                    |         |          |
| +      | Award Declaration            |             |                       |                                    |                   |                    |                            |                    |         |          |
| ePr    | Government<br>System         |             |                       |                                    |                   |                    |                            |                    |         |          |

| 4    | Government                     | 52     | ~      | Welcome<br>Last login | : bid<br>: 29- | der10@gmail.com<br>·Jan-2018 12:14 PN | 1                         | Server Tir<br>29-Jan-2018 12 | me<br>2:37:5 | 58  🏫 Home     | 🔁 Logout |
|------|--------------------------------|--------|--------|-----------------------|----------------|---------------------------------------|---------------------------|------------------------------|--------------|----------------|----------|
|      | eProcurement<br>System         | e l    | 354    |                       |                |                                       |                           | Governmen                    | t eP         | rocurement     | System   |
|      |                                |        | NAGEM  | IENT                  |                |                                       |                           |                              |              |                |          |
| U    | lser Management                |        |        |                       |                |                                       |                           |                              |              |                |          |
| +    | My Accounts                    | 🜔 Му Т | enders | ✤ 2018_NIC_           | 54655_1        | 1 + Transaction M                     | essage                    |                              |              |                |          |
| •    | My Documents                   |        |        |                       |                |                                       |                           |                              |              |                |          |
| A    | uction Management              |        |        |                       | Orga           | anization Chain : N                   | IC Org  NIC_Dept          |                              |              |                |          |
| +    | My Auctions                    |        |        | Ter                   | nder Refe      | erence Number : Te                    | ender Electrical Items    |                              |              |                |          |
| +    | Live Auctions                  |        |        |                       |                | Tender ID : 20                        | 018_NIC_54655_1           |                              |              |                |          |
| +    | View Auction History           |        |        |                       |                | Tender Litle : S                      | upply of Electrical Items |                              |              |                |          |
| B    | id Management                  |        | Bid P  | rocess List           |                |                                       |                           |                              |              |                |          |
| +    | Search Active Tenders          |        | S.No   | Bid Process           | 5              |                                       |                           |                              |              | Action         |          |
| +    | My Tenders                     |        | 1      | GTE Details           |                |                                       |                           |                              |              | <b>2</b>       |          |
| +    | Clarification                  |        | 2      | Profile               |                |                                       |                           |                              |              | <b>9</b>       |          |
| +    | My Active Bids                 |        |        |                       |                |                                       |                           |                              |              |                |          |
| +    | Bid Opening (Live)             |        | pid p  | avment Detail         |                |                                       |                           |                              |              |                |          |
| +    | Confirmatory Documents         |        | S.No   | Fee Type              | Actu           | ual Fee                               | Exempted Fee              | Fee To Be Paid               |              | Paid Fee       |          |
| +    | Techno Commercial Query        |        | 1      | Emd Fee               |                | 20000.00 (INR)                        | 0.00                      |                              | 0.00         | 20000.00 (INR) |          |
| +    | Short fall Documents           |        |        |                       |                |                                       |                           |                              |              |                |          |
| •    | My Bids History                |        | Pay    | Offline               |                |                                       |                           |                              | En           | crypt&Upload   |          |
| +    | Confirmatory Documents         |        |        |                       |                |                                       |                           |                              |              |                |          |
| +    | Short Fall Documents History   |        |        |                       |                |                                       |                           |                              |              |                |          |
| +    | Archived Clarification         |        |        |                       |                |                                       |                           |                              |              |                |          |
| +    | Tender Status                  |        |        |                       |                |                                       |                           |                              |              |                |          |
| +    | My Withdrawn Bids              |        |        |                       |                |                                       |                           | R Upload                     |              |                |          |
| P    | ost Award Management           |        |        |                       |                |                                       |                           | & Opioau                     |              |                |          |
| +    | Award Declaration              |        |        |                       |                |                                       |                           |                              |              |                |          |
| ePro | verment<br>currement<br>System |        |        |                       |                |                                       |                           |                              |              |                |          |

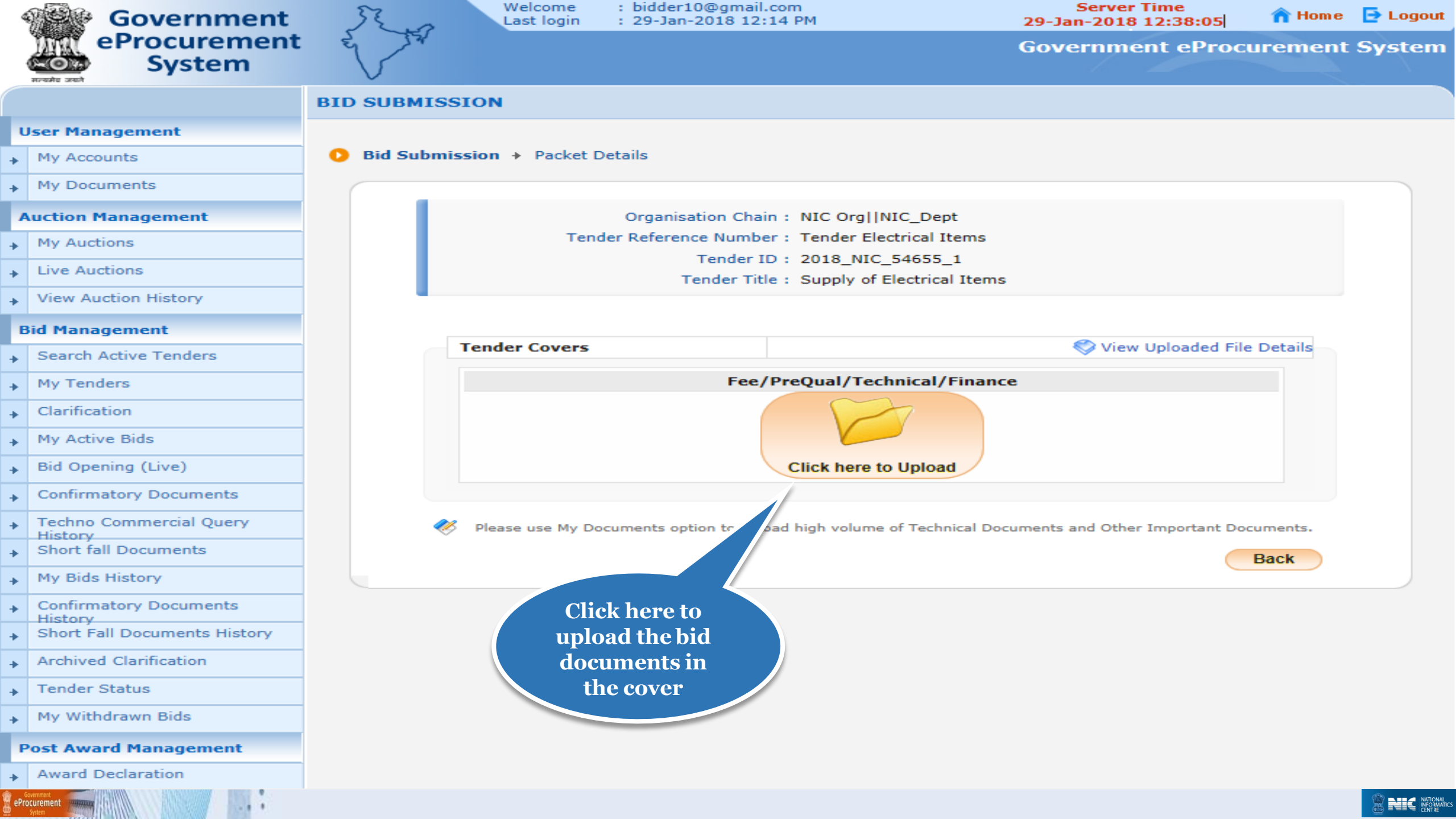

| 4     | Government                         | St. a       | Welcome<br>Last login | : bidder1<br>: 29-Jan | 10@gmail.com<br>-2018 12:14 PM |                | Ser<br>29-Jan-20 | ver Time<br>018 12:39:14 | 🏫 Home       | 🔁 Logout |
|-------|------------------------------------|-------------|-----------------------|-----------------------|--------------------------------|----------------|------------------|--------------------------|--------------|----------|
|       | eProcurement<br>System             | et 14       |                       |                       |                                |                | Govern           | ment eProc               | urement      | System   |
|       |                                    | BID SUBMISS | ION                   |                       |                                |                |                  |                          |              |          |
| L     | Jser Management                    |             |                       |                       |                                |                |                  |                          |              |          |
| +     | My Accounts                        |             |                       | -                     |                                | 6.51           | 1                |                          |              |          |
| +     | My Documents                       |             |                       | Ter                   | ender ID : 2018                | NIC_54655      | _1               |                          |              |          |
| 1     | Auction Management                 |             |                       |                       |                                |                |                  |                          | Back         |          |
| +     | My Auctions                        |             |                       |                       |                                |                |                  |                          |              |          |
| +     | Live Auctions                      |             | 💮 Cle                 | ear All Selec         | tion                           |                | × Cle            | ear Selected             |              |          |
| +     | View Auction History               | File Type   | Description           | Inload Sta            | File Name                      | File Size (In  | File Directory   | File Last Mo             | Browse       |          |
| E     | Bid Management                     | .pdf        | Scanned c             | ×                     | File Not Uploa                 | 1110 0120 (111 |                  | The Edot mo              |              |          |
| +     | Search Active Tenders              | .xls        | Price Bid             | ×                     | File Not Uploa                 |                |                  |                          |              |          |
| +     | My Tenders                         |             |                       |                       |                                |                |                  |                          |              |          |
| +     | Clarification                      |             |                       |                       |                                |                |                  |                          |              |          |
| +     | My Active Bids                     |             |                       |                       |                                |                |                  |                          |              |          |
| +     | Bid Opening (Live)                 |             |                       |                       |                                |                | Click            | rowseto                  |              |          |
| +     | Confirmatory Documents             |             |                       |                       |                                |                | uplo             | ad EMD                   |              |          |
| +     | Techno Commercial Query<br>History |             |                       |                       |                                |                | doc              | iments                   |              |          |
| +     | Short fall Documents               |             |                       |                       |                                |                |                  |                          |              |          |
| +     | My Bids History                    |             |                       |                       |                                | _              |                  |                          |              |          |
| +     | Confirmatory Documents<br>History  |             |                       | Total File            | e Size: 0 KB                   |                |                  |                          |              |          |
| +     | Short Fall Documents History       |             |                       |                       | 0%                             |                |                  | <b>2 3 3</b>             | ign & Upload |          |
| +     | Archived Clarification             |             |                       |                       | 0%                             |                |                  |                          |              |          |
| +     | Tender Status                      |             |                       |                       |                                |                |                  |                          |              |          |
| +     | My Withdrawn Bids                  |             |                       |                       |                                |                |                  |                          |              |          |
| F     | Post Award Management              |             |                       |                       |                                |                |                  |                          |              |          |
| +     | Award Declaration                  |             |                       |                       |                                |                |                  |                          |              |          |
| 🔋 ePr | Government<br>Ocurrent<br>Sotem    |             |                       |                       |                                |                |                  |                          |              |          |

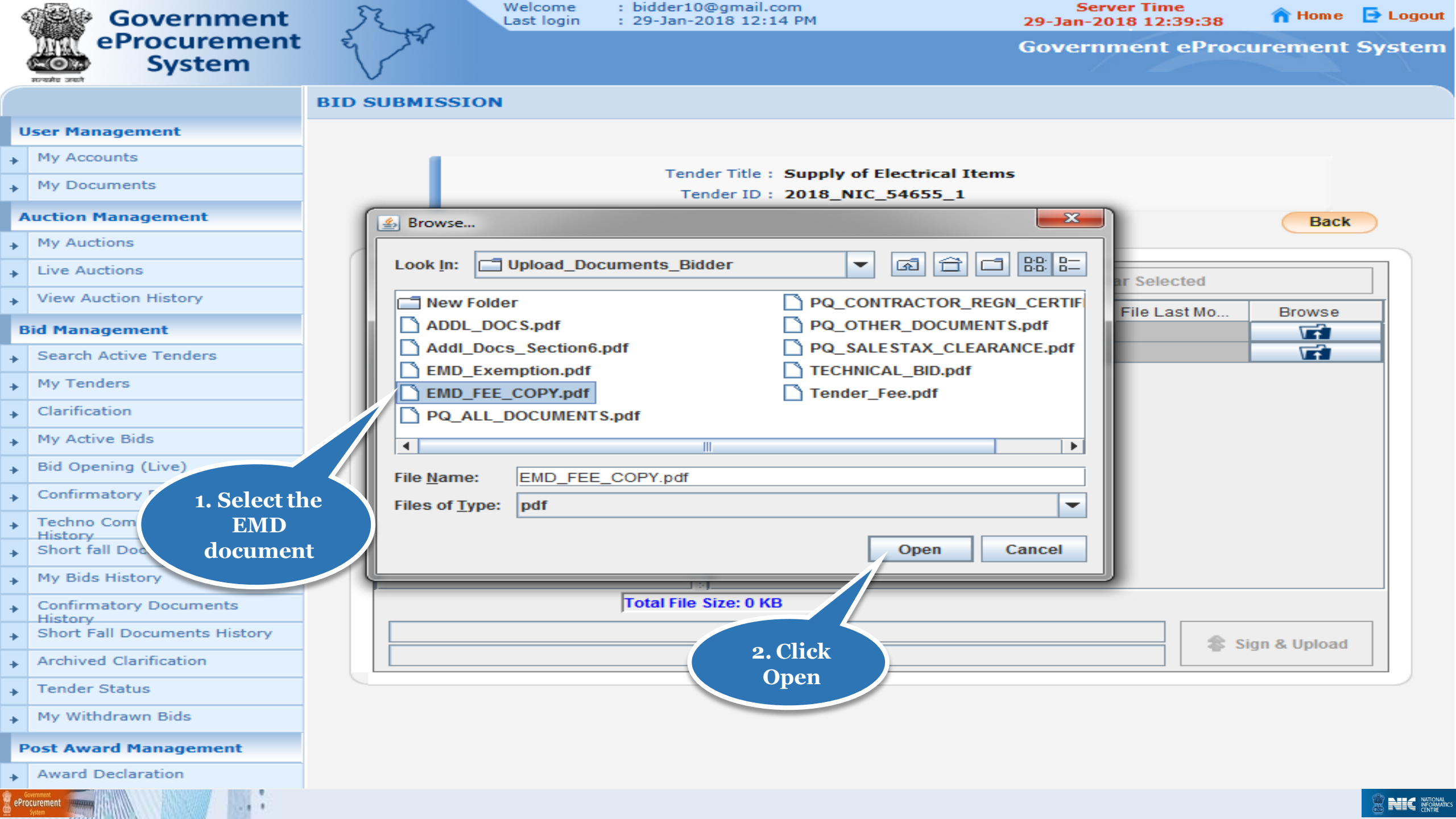

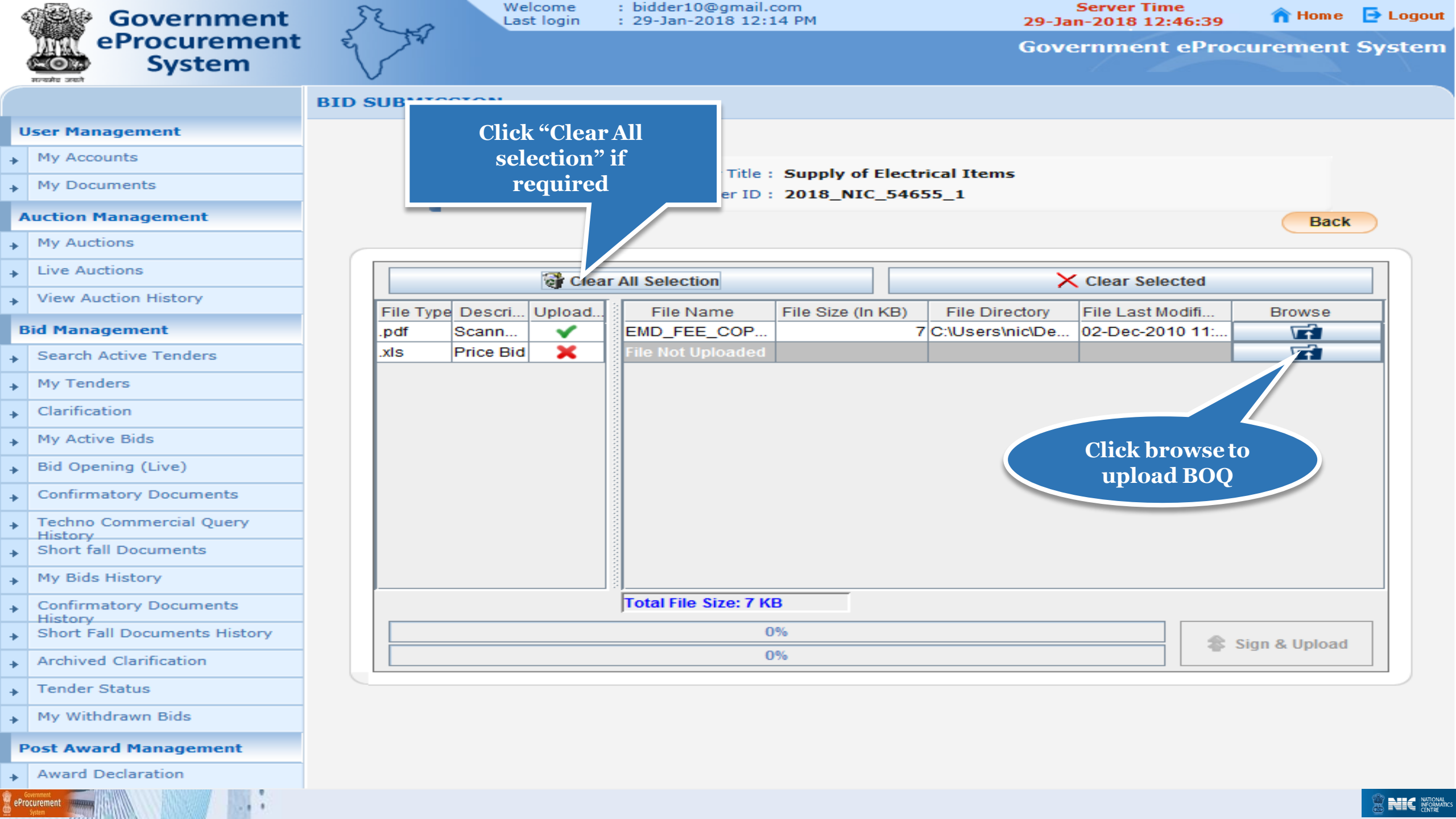

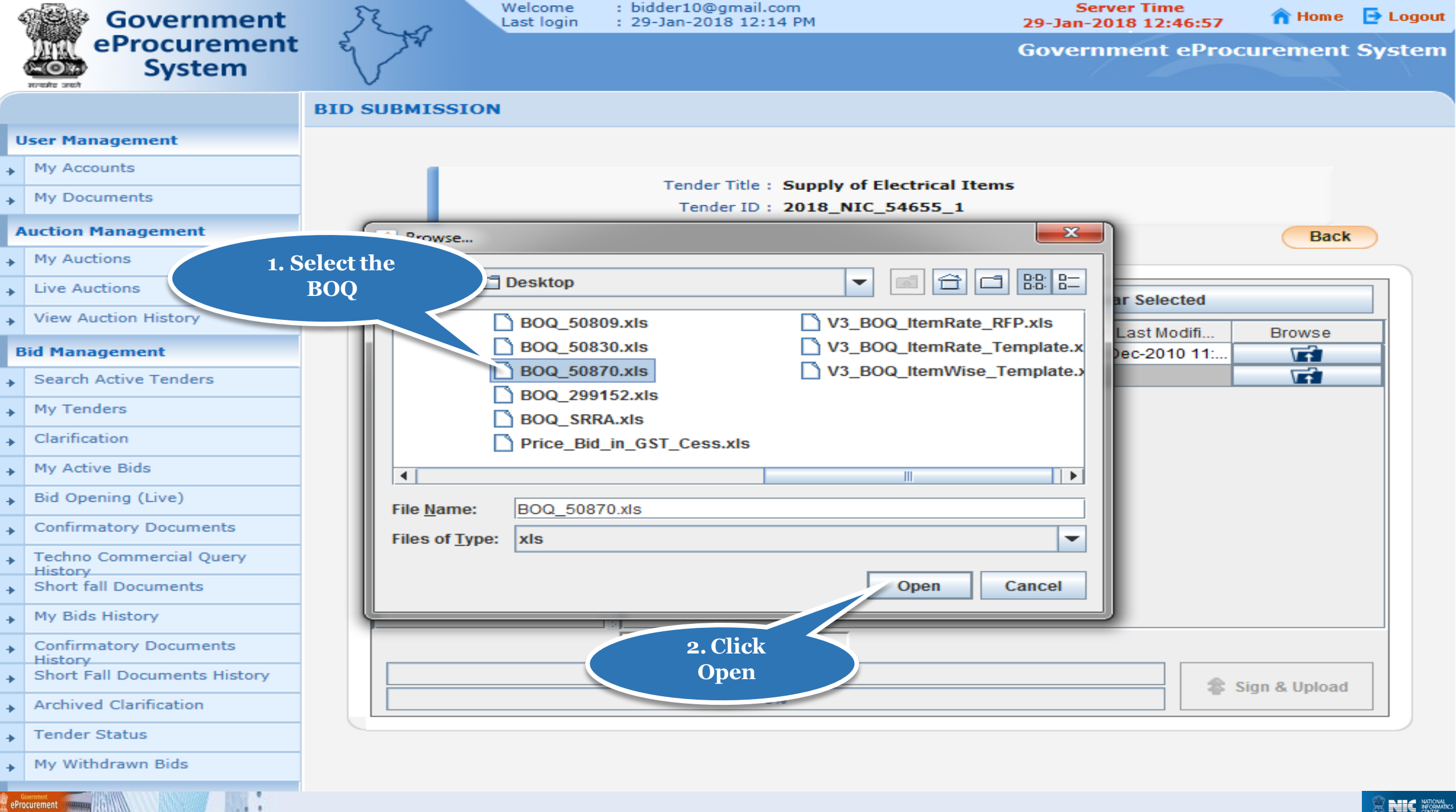

| 4   | Government                   | 50   | 2.0        | We<br>Las | lcome<br>t login | : bidder10@gmail.o<br>: 29-Jan-2018 12:1 | com<br>L4 PM     |                      | 29-Jai      | Server Time<br>n-2018 12:47:07 | 🏫 Hom e       | 🔁 Logout |
|-----|------------------------------|------|------------|-----------|------------------|------------------------------------------|------------------|----------------------|-------------|--------------------------------|---------------|----------|
|     | eProcurement<br>System       | E    | Zar        |           |                  |                                          |                  |                      | Gove        | rnment ePro                    | ocurement     | System   |
|     | सन्दर्भव उनको                | BIDS | '<br>UBMIS | SION      |                  |                                          |                  |                      |             |                                |               |          |
| l   | Jser Management              |      |            |           |                  |                                          |                  |                      |             |                                |               |          |
| +   | My Accounts                  |      |            |           |                  |                                          |                  |                      |             |                                |               |          |
| +   | My Documents                 |      |            |           |                  | Tender Title :<br>Tender ID :            | Supply of Ele    | ectrical I<br>4655 1 | tems        |                                |               |          |
| 1   | Auction Management           |      |            |           |                  |                                          |                  |                      |             |                                | Back          |          |
| +   | My Auctions                  |      |            |           |                  |                                          |                  |                      |             |                                |               |          |
| +   | Live Auctions                | ſſ   |            |           | 🖓 Clear          | All Selection                            |                  |                      | ×           | Clear Selected                 |               |          |
| +   | View Auction History         |      | Eile Tur   | e Deceri  |                  |                                          |                  |                      | Disastani   | File Leet Medifi               | Drawaa        |          |
| E   | Bid Management               |      | .pdf       | Scann     |                  | EMD FEE COP                              | File Size (in Ke | 7 C:\Us              | sers\nic\De | 02-Dec-2010 11:                | Browse        |          |
| ÷   | Search Active Tenders        |      | .xls       | Price Bid | ×                | BOQ_50870.xls                            |                  | 267 C:\U             | sers\nic\De | 29-Jan-2018 12:                |               |          |
| +   | My Tenders                   |      |            |           |                  |                                          |                  |                      |             |                                |               |          |
| +   | Clarification                |      |            |           |                  |                                          |                  |                      |             |                                |               |          |
| +   | My Active Bids               |      |            |           |                  |                                          |                  |                      |             |                                |               |          |
| +   | Bid Opening (Live)           |      |            |           |                  |                                          |                  |                      | Clie        | l Sign                         |               |          |
| +   | Confirmatory Documents       |      |            |           |                  |                                          |                  |                      | and         | Unload                         |               |          |
| +   | Techno Commercial Query      |      |            |           |                  |                                          |                  |                      |             | opiouu                         |               |          |
| +   | Short fall Documents         |      |            |           |                  |                                          |                  |                      |             |                                |               |          |
| +   | My Bids History              |      |            |           |                  |                                          |                  |                      |             |                                |               |          |
| ÷   | Confirmatory Documents       |      |            |           |                  | Total File Size: 274                     | КВ               |                      |             |                                |               |          |
| +   | Short Fall Documents History |      |            |           |                  | 0                                        | %                |                      |             |                                | Sign & Upload |          |
| ÷   | Archived Clarification       |      |            |           |                  | 0                                        | %                |                      |             |                                |               |          |
| +   | Tender Status                |      |            |           |                  |                                          |                  |                      |             |                                |               |          |
| +   | My Withdrawn Bids            |      |            |           |                  |                                          |                  |                      |             |                                |               |          |
| F   | ost Award Management         |      |            |           |                  |                                          |                  |                      |             |                                |               |          |
| +   | Award Declaration            |      |            |           |                  |                                          |                  |                      |             |                                |               |          |
| ePr | Government                   |      |            |           |                  |                                          |                  |                      |             |                                |               |          |

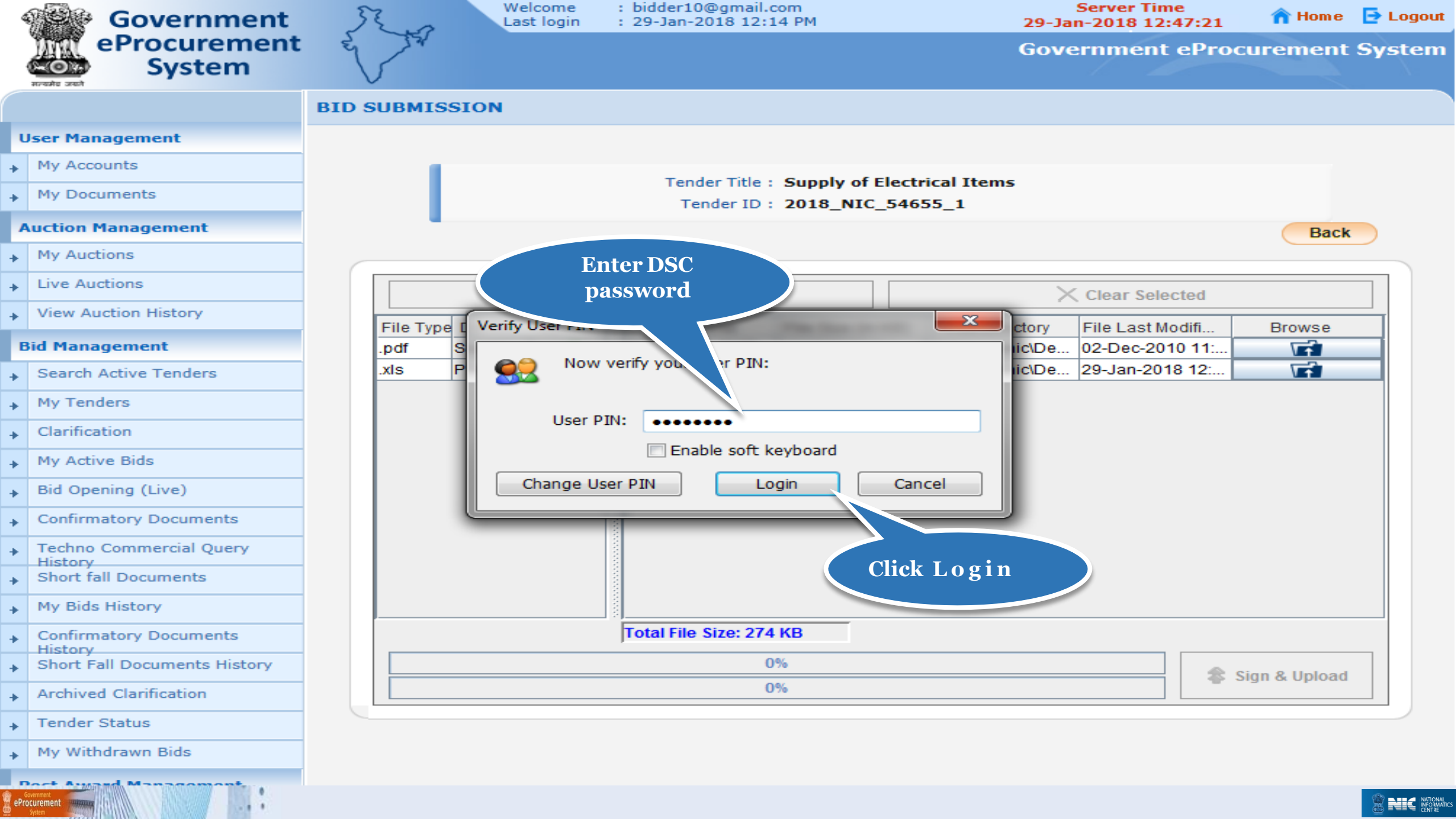

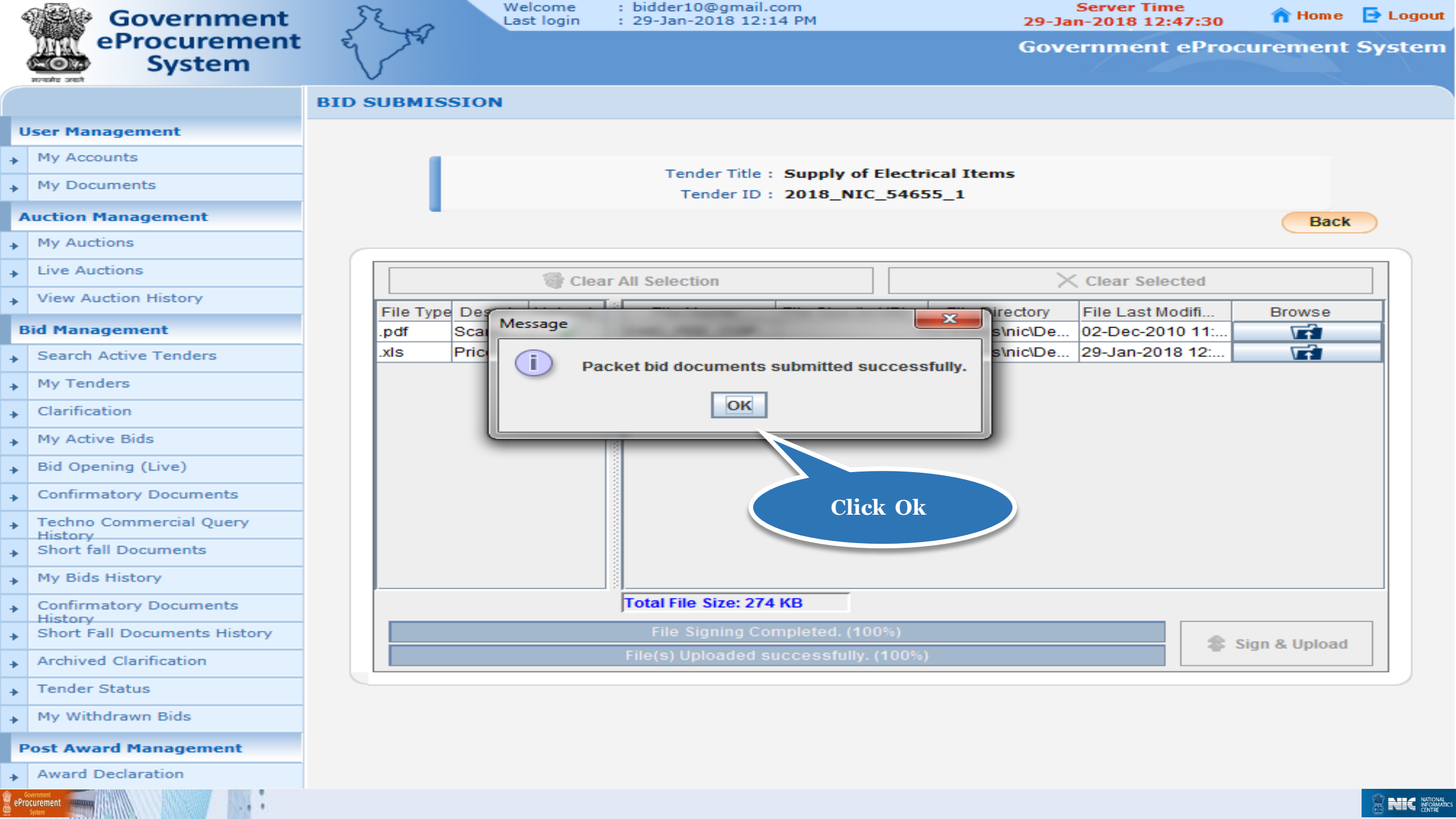

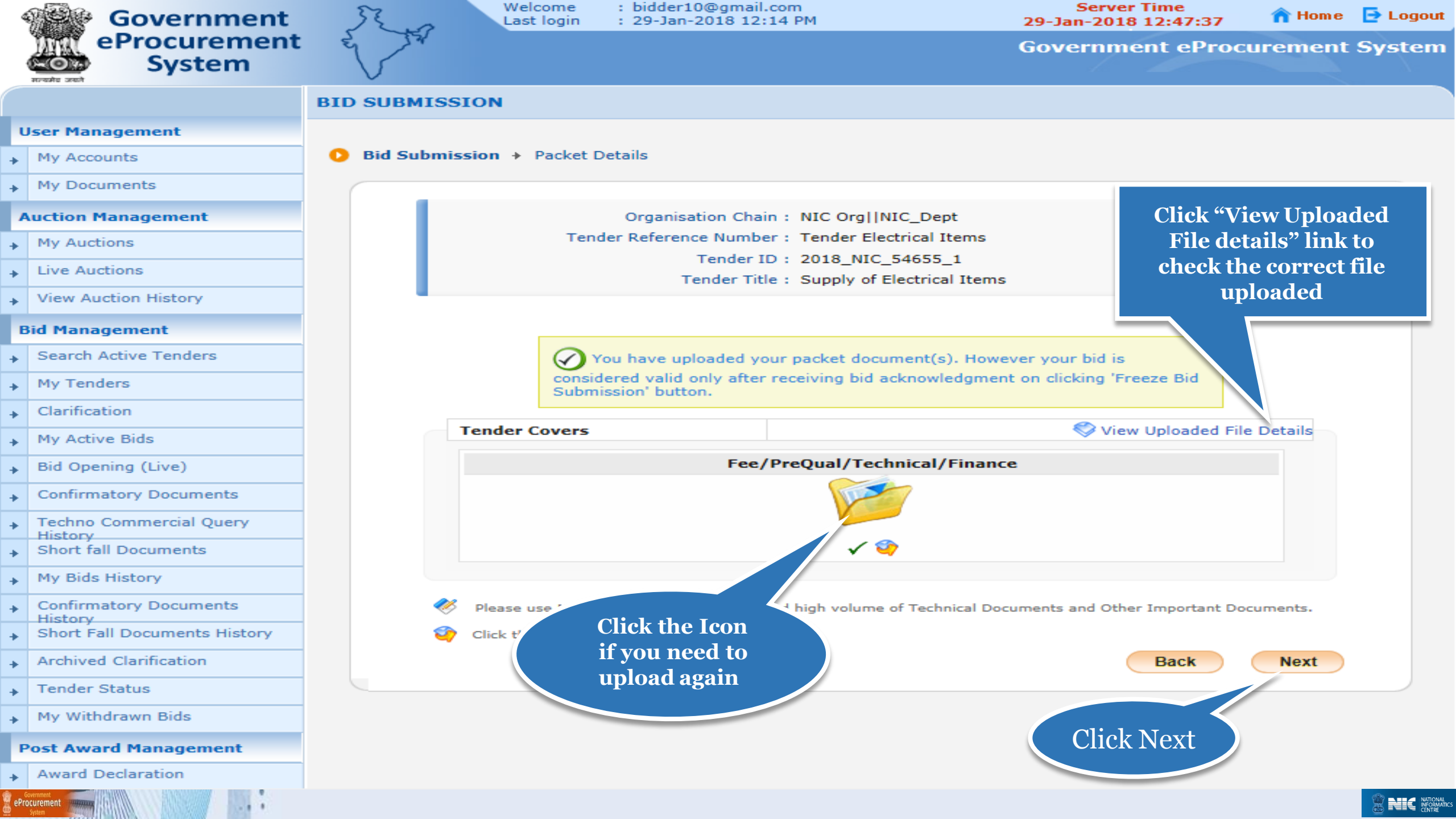

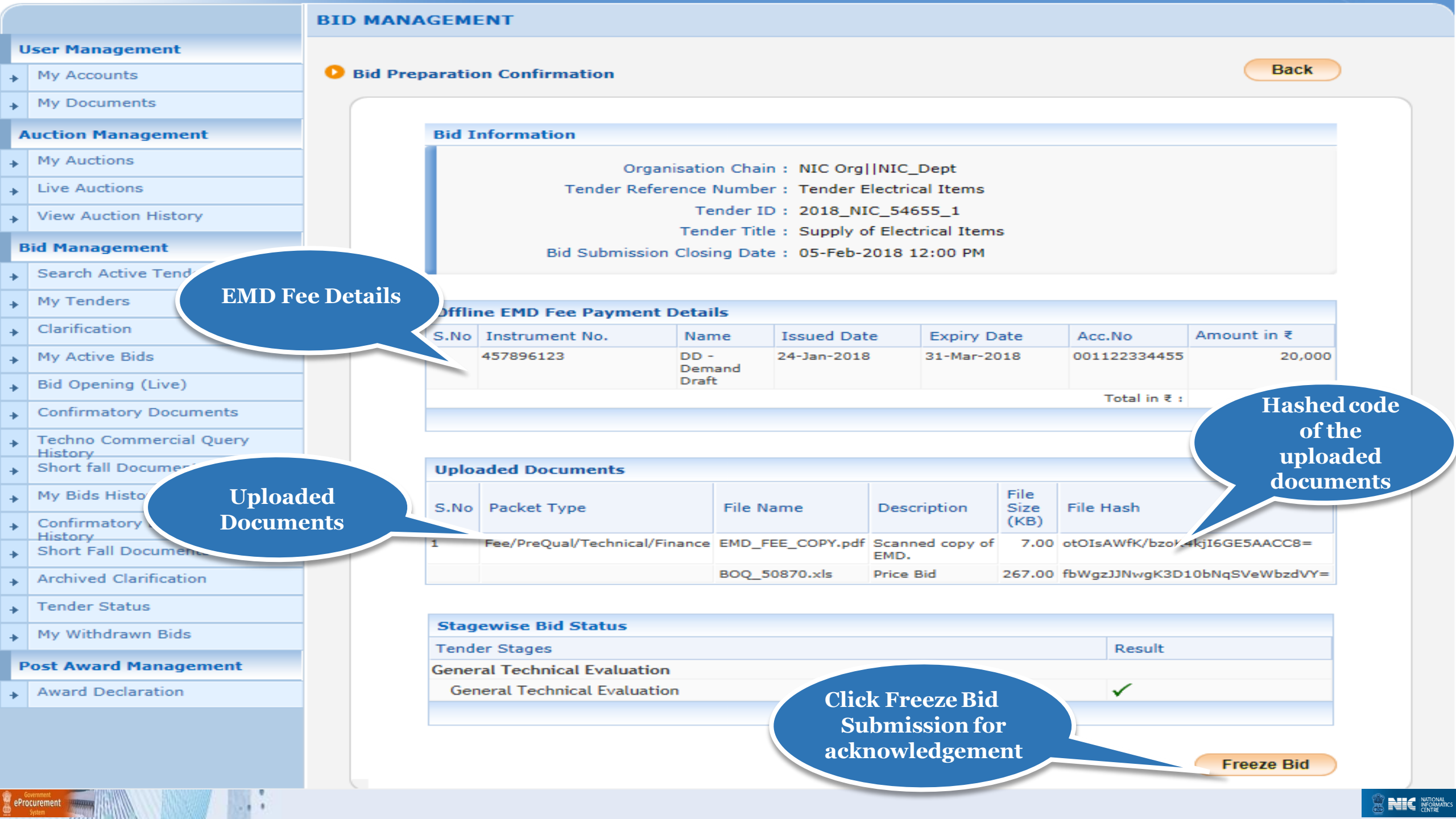

| Government                   | Jast login          | : Didder10@gmail.com<br>: 29-Jan-2018 12:14 PM | Server Time<br>29-Jan-2018 12:48:17 | 🟫 Home 📑 Logout |
|------------------------------|---------------------|------------------------------------------------|-------------------------------------|-----------------|
| eProcurement<br>System       | E JA                |                                                | Government eProc                    | urement System  |
|                              | BID MANAGEMENT      |                                                |                                     |                 |
| User Management              |                     |                                                |                                     |                 |
| My Accounts                  | Bid Acknowledgement |                                                | Acknowledgem                        | ent             |
| My Documents                 | Bid Acknowledgement |                                                | Page 1                              |                 |
| Auction Management           |                     | Click Here to Prin                             |                                     |                 |
| My Auctions                  |                     | Acknowledgemen                                 | nt                                  |                 |
| Live Auctions                | Print Bid Details   | X C                                            | Print Ackr                          | nowledgement    |
| View Auction History         |                     |                                                |                                     |                 |
| Bid Management               |                     | Organisation Chain : NIC Org   NIC_            | Dept                                |                 |
| Search Active Tenders        |                     | Tender ID + 2018 NIC 546                       | al Items                            |                 |
| Mu Tandara                   |                     | Tender Title : Supply of Elect                 | trical Items                        |                 |
| My renders                   |                     | Bid Start Date & Time : 29-Jan-2018 1          | 2:15 PM                             |                 |
| Clarification                |                     | Bid End Date & Time: 05-Feb-2018 1             | .2:00 PM                            |                 |
| My Active Bids               |                     | Bid ID : 43686                                 |                                     |                 |
| Bid Opening (Live)           |                     | Bidder Name : ABCD Pvt.Ltd.                    |                                     |                 |
| Confirmatory Documents       |                     | Bid Submitted Date & Time : 29-Jan-2018 1.     | 2:48                                |                 |
| Techno Commercial Query      |                     | bidder if Address: 10.1.14.139                 |                                     | TA              |
| Short fall Documents         |                     |                                                | БІО                                 | 10              |
| My Bids History              |                     |                                                |                                     |                 |
| Confirmatory Documents       |                     |                                                |                                     |                 |
| Short Fall Documents History |                     |                                                |                                     |                 |
| Archived Clarification       |                     |                                                |                                     |                 |
| Tender Status                |                     |                                                |                                     |                 |
| My Withdrawn Bids            |                     |                                                |                                     |                 |
| Post Award Management        |                     |                                                |                                     |                 |
| Award Declaration            |                     |                                                |                                     |                 |
| Procurement                  |                     |                                                |                                     |                 |

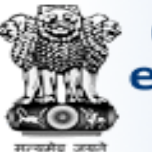

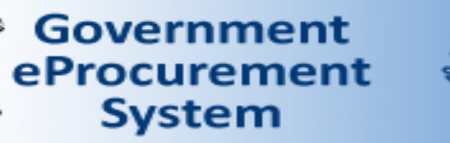

A A A

Welcome : bidder10@gmail.com Last login : 29-Jan-2018 12:14 PM Server Time 29-Jan-2018 12:48:30

🕋 Home 🛛 📑 Logout

Government eProcurement System

|      | ALLER DEST    |                                      |                                          |                              |                 |            |           |                       |
|------|---------------|--------------------------------------|------------------------------------------|------------------------------|-----------------|------------|-----------|-----------------------|
|      |               | <u></u>                              | DID MANACEMENT                           |                              |                 |            |           |                       |
| U    | lser Mana     | Government ef                        | Procurement System - Internet E          | xplorer                      |                 |            |           |                       |
|      | My Accou      | Attps://demoe                        | eproc. <b>nic.in</b> /nicgep/app?compo   | nent=%24DirectLink_0&page=Bi | dAcknowledgem   | <b>a</b>   |           |                       |
| •    | My Docur      | Gov                                  | GovernmentGovernment eProcurement System |                              |                 |            |           |                       |
|      | _             | ePro                                 | curement Bid Ackno                       | wledgement                   |                 |            |           |                       |
| A    | uction Ma     | S S                                  | ystem                                    | Date : 29-Jan                | n-2018 12:48 PM |            |           |                       |
| +    | My Auctio     | <ul> <li>मारचामेड जन्हाने</li> </ul> | •                                        |                              | 🖨 Print         |            |           |                       |
| +    | Live Auct     | Bid Acknowle                         | edgement                                 |                              |                 | 5          |           | Print Acknowledgement |
| +    | View Auc      |                                      | n d                                      | 9                            |                 | ALINIC D   | ent       |                       |
| В    | id Manag      |                                      |                                          |                              |                 | Electrical | Items     |                       |
| +    | Search A      |                                      | Organisation Chain :                     | NIC Org NIC_Dept             |                 | NIC_5465   | 5_1       |                       |
|      | Mu Tonda      |                                      | Tender Ref No. :                         | Tender Electrical Items      |                 | of Electri | cal Items |                       |
| *    | My renue      |                                      | Tender ID :                              | 2018_NIC_54655_1             |                 | -2018 12   | 15 PM     |                       |
| +    | Clarificati   |                                      | Tender Title :                           | Supply of Electrical Items   |                 | 2018 12    | 100 PM    |                       |
|      | Mar A ative   |                                      | Bid Start Date & Time :                  | 29-Jan-2018 12:15 PM         |                 | -2010 12   | :00 PM    |                       |
| *    | My Active     | 9                                    | Bid End Date & Time :                    | 05-Feb-2018 12:00 PM         |                 |            |           |                       |
| +    | Bid Open      |                                      | Bid ID :                                 | 43686                        |                 | Pvt.Ltd.   |           |                       |
|      | Confirme      |                                      | Bidder Name :                            | ABCD Pvt.Ltd.                |                 | -2018 12:  | :48 PM    |                       |
| *    | Comma         |                                      | Bid Submitted Date & Time :              | 29-Jan-2018 12:48 PM         |                 | 4.139      |           |                       |
| +    | Techno C      |                                      | Bidder IP Address:                       | 10.1.14.139                  |                 |            |           |                       |
|      | History       |                                      | सत्यमव जय                                |                              |                 |            |           |                       |
| *    | Short fail    |                                      |                                          |                              |                 | $\sim$     |           |                       |
| +    | My Bids H     |                                      | GODM                                     |                              |                 |            |           |                       |
| +    | Confirmat     | tory Documents                       |                                          |                              |                 |            |           |                       |
| +    | Short Fal     | ll Documents History                 | r                                        |                              |                 |            |           |                       |
| +    | Archived      | Clarification                        |                                          |                              |                 |            |           |                       |
| +    | Tender Status |                                      |                                          |                              |                 |            |           |                       |
| +    | My Withd      | drawn Bids                           |                                          |                              |                 |            |           |                       |
| 6    | overnment     |                                      |                                          |                              |                 |            |           |                       |
| ePro | System        |                                      |                                          |                              |                 |            |           |                       |

### Thank you End of Bid Submission